## Integrating Application Pools with VMware Cloud POD Architecture

We will enable VMware Cloud Pod Architecture Published Applications and Integrate it with Workspace ONE Access

## Part 1. Configuring Global Entitlements for the Multisession Assignments

In a multi-site setup, USABILITY of Enterprise applications can be critical. Users require a seamless user experience. As part of Cloud Pod Architecture we are able to setup Global Entitlements that give administrators the ability, to entitle users to Applications and Desktops in a multi-site scenario. This makes the application more USABLE in an Enterprise.

We will fulfill the first steps in setting up a multi-site solution

# Section 1. Configuring Global Entitlements for Published Applications on Site 1

| `  | VMware Horizon <sup>®</sup><br>Version 2303 |
|----|---------------------------------------------|
| ac | dministrator                                |
|    |                                             |
| EU | JC-LIVEFIRE ~                               |
|    | Remember user name                          |
|    |                                             |
|    | Sign in                                     |
|    |                                             |

- 1. On your ControlCenter Server
  - On your Site 1 Browser
    - From the Favourites Bar
      - Launch the Horizon Site 1 shortcut
        - In the Horizon Admin Console login
          - In the **Username** area
            - enter administrator
          - In the **Password a**rea
            - enter VMware1!
          - select Sign in

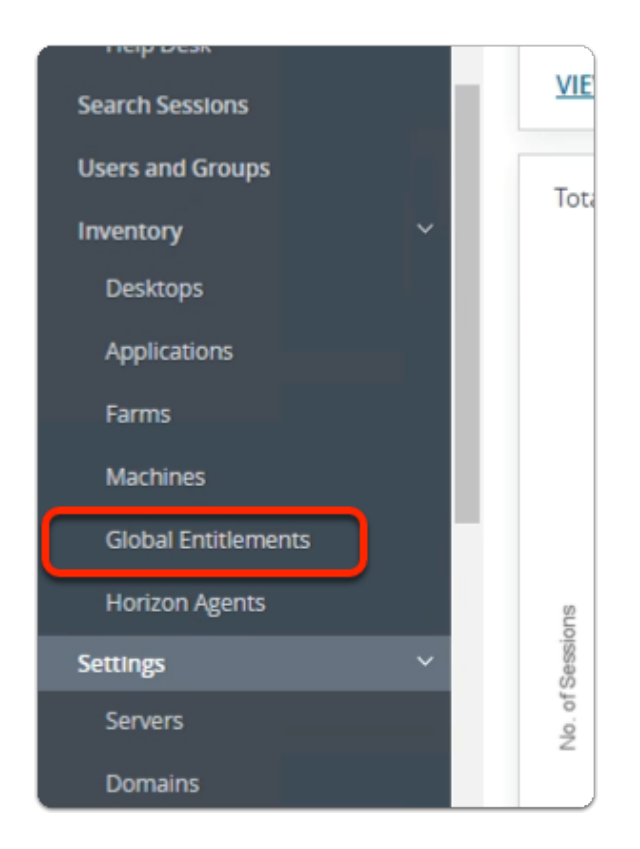

- 2. In the Horizon Admin console
  - Menu pane
    - below Inventory
      - select Global Entitlements

Step 1. Configuring a Global Entitlement for Calculator on Site 1

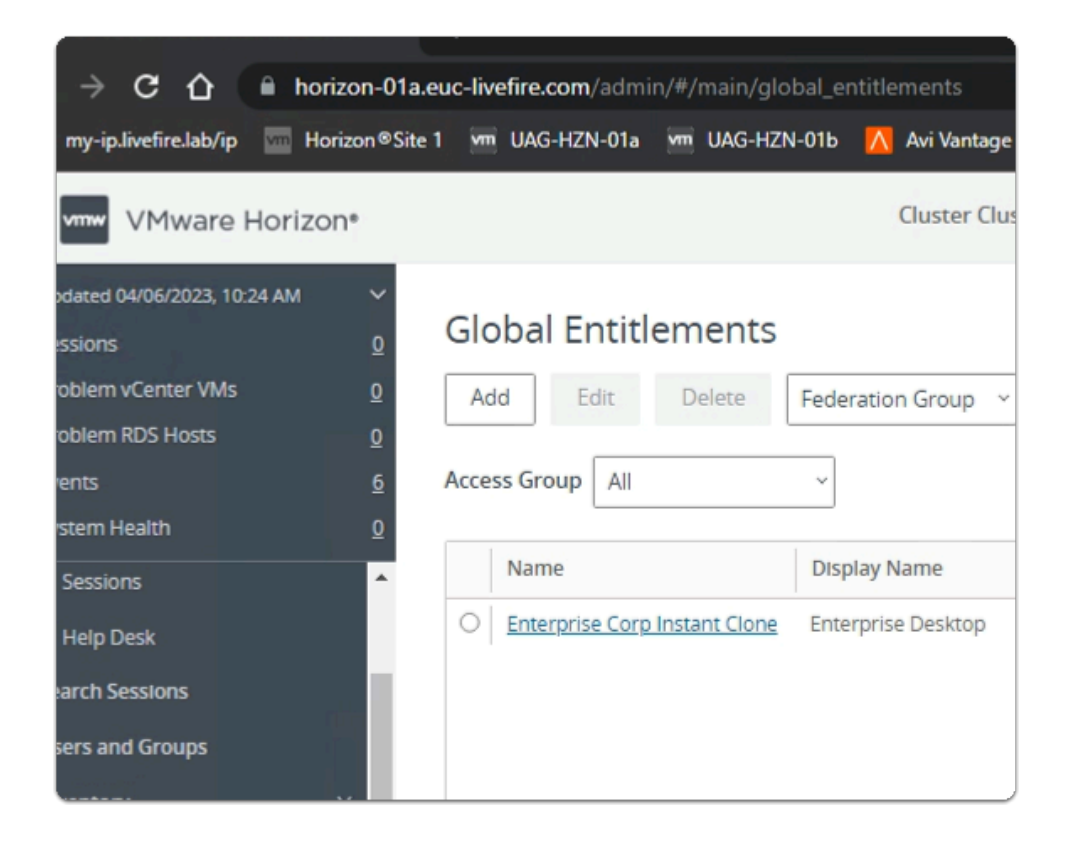

- 1. In the Global Entitlements area
  - select Add

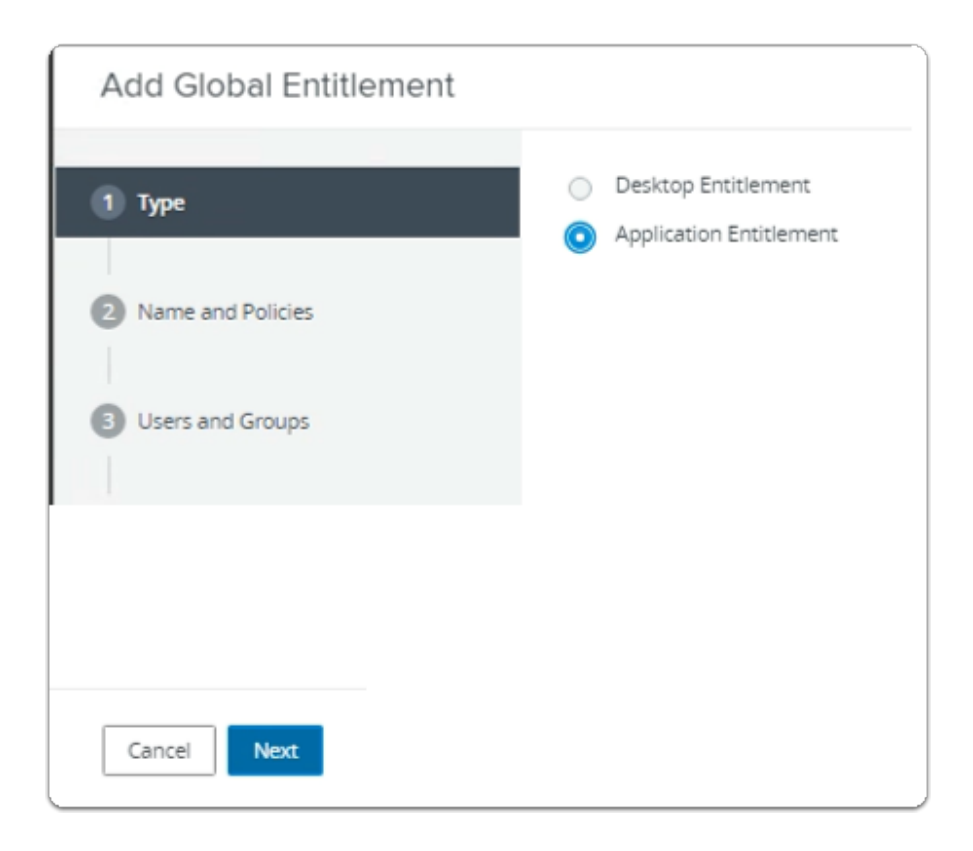

- 2. In the Add Global Entitlement window
  - next to :
    - 1. **Type** 
      - Next to Application entitlement a
        - select the radio button
  - In the bottom right-corner
    - select Next

| Add Global Entitlement                                                                                   |                                                                                                    |
|----------------------------------------------------------------------------------------------------|----------------------------------------------------------------------------------------------------|
| <ul> <li>Type</li> <li>Name and Policies</li> <li>Users and Groups</li> <li>Ready to Complete</li> </ul> | General<br>Asterisk (*) denotes required field<br>* Name<br>Enterprise Corp Calculator<br>Display Name<br>Calculator<br>Federation Access Group ①<br>/<br>Description |
|                                                                                                    |                                                                                                    |

- 3. In the Add Global Entitlement window
  - next to :
    - 2. Name and Policies
      - under Name
        - enter Enterprise Corp Calculator
      - under **Display Name** 
        - enter Calculator

| Add Global Entitlement |                                           |   |
|------------------------|-------------------------------------------|---|
|                        | Scope ①                                   | ^ |
| 🕗 Туре                 | <ul> <li>All Sites</li> </ul>             |   |
|                        | Within Site                               |   |
| Name and Policies      | Within Pod                                |   |
|                        | Use Home Site (                           |   |
| Users and Groups       | Entitled user must have Home Site         |   |
| O CALIFIC CLOUPS       | Automatically Clean Up Redundant Sessions |   |
| Ready to Complete      | Default Display Protocol                  |   |
|                        | VMware Blast ~                            | 1 |
|                        | Allow Users to Choose Protocol            |   |
|                        | No v                                      |   |
|                        | Pre-Launch ()                             |   |
|                        | Client Restrictions D                     |   |
|                        | Multi-Session Mode @                      |   |
|                        | Disabled ~                                |   |
|                        | Cancel Previous Next                      |   |
|                        |                                           |   |
| Cancel Previous        | Next                                      |   |

- 4. In the Add Global Entitlement window
  - next to :
    - 2. Name and Policies
      - under **Default Display Protocol** 
        - from the **dropdown** 
          - select VMware Blast
        - below Allow Users to Choose Protocol
          - from the **dropdown** 
            - select NO
        - next to Pre Launch
          - select the Checkbox
      - In the bottom right-corner
        - select Next

| Add Global Entitlement |                                                |
|------------------------|------------------------------------------------|
| 🕗 Туре                 | Add users or groups to the global entitlement. |
| Name and Policies      | User Name C                                    |
| 3 Users and Groups     | No                                             |
| Ready to Complete      |                                                |

- 5. In the Add Global Entitlement window
  - next to :
    - 3. Users and Groups
      - under Add users or groups to the global entitlement
        - select Add

| vpe                     |             |                     |      | Users 🔽 Grou | DS .        |         |                             |  |  |
|-------------------------|-------------|---------------------|------|--------------|-------------|---------|-----------------------------|--|--|
| Domain Entire Directory |             |                     |      |              |             |         |                             |  |  |
| Entire Directory        |             |                     |      |              | _           |         |                             |  |  |
| lam                     | e/User Name |                     | Star | rts with     | ~           | v Sales |                             |  |  |
| )esc                    | ription     |                     | Star | rts with     | ~           |         |                             |  |  |
| Fir                     | nd          |                     |      |              |             |         |                             |  |  |
|                         | Name        | User Name           |      | Email        | Description |         | In Folder                   |  |  |
|                         |             |                     |      |              |             |         | in Poloci                   |  |  |
|                         | Sales       | Sales/euc-livefire. | com  |              |             |         | euc-livefire.com/Corp/Sales |  |  |
|                         | Sales       | Sales/euc-livefire. | com  |              |             |         | euc-livefire.com/Corp/Sales |  |  |
|                         | Sales       | Sales/euc-livefire. | com  |              |             |         | euc-livefire.com/Corp/Sales |  |  |
|                         | Sales       | sales/euc-livefire. | com  |              |             |         | euc-livefire.com/Corp/Sales |  |  |
|                         | Sales       | Sales/euc-livefire. | com  |              |             |         | euc-livefire.com/Corp/Sales |  |  |
|                         | Sales       | Sales/euc-livefire. | com  |              |             |         | euc-livefire.com/Corp/Sales |  |  |
|                         | Sales       | Sales/euc-livefire. | com  |              |             |         | euc-livefire.com/Corp/Sales |  |  |

- 6. In the **Find User or Group** window
  - in line with **Name/User Name** 
    - next to Starts with
      - enter Sales

## under **Description**

- select Find
- under Name
  - next to **sales** 
    - select the checkbox
- in the bottom right-corner
  - select OK

| Add Global Entitlement |                               |                    |       |                                      |
|------------------------|-------------------------------|--------------------|-------|--------------------------------------|
| 🕑 Туре                 | Add users or groups to the gi | lobal entitlement. |       |                                      |
| Name and Policies      | User Name                     | Domains            | Email |                                      |
| 3 Users and Groups     | Sales                         | euc-livefire.com   |       |                                      |
| Ready to Complete      |                               |                    |       |                                      |
|                        |                               |                    |       |                                      |
|                        |                               |                    |       |                                      |
|                        |                               |                    |       |                                      |
|                        |                               |                    |       |                                      |
|                        |                               |                    |       |                                      |
|                        | Select all Pages              |                    |       | Rows per page 20 V 1 - 1 of 1 row(s) |
|                        |                               |                    |       | Cancel Previous Next                 |

- 7. In the Add Global Entitlement window
  - next to :
    - Users and Groups
      - under Add users or groups to the global entitlement
  - select Add

| Fin  | d User or G    | roup              |            |                    |             |      | ;                                |  |  |
|------|----------------|-------------------|------------|--------------------|-------------|------|----------------------------------|--|--|
| Туре |                |                   | <b>2</b> U | lsers 🔽 Gr         | oups        |      |                                  |  |  |
| Dom  | Domain         |                   |            | Entire Directory ~ |             |      |                                  |  |  |
| Nam  | Name/User Name |                   |            | s with             | ~           | deve | lopers                           |  |  |
| Desc | ription        |                   | Start      | s with             | Ý           |      |                                  |  |  |
| R    | nd             |                   |            |                    |             |      |                                  |  |  |
|      | Name           | User Name         |            | Email              | Description |      | In Folder                        |  |  |
|      | Developers     | Developers/euc-li | vefire     | Criteri            | Description |      | euc-livefire.com/Corp/Developers |  |  |
|      |                |                   |            |                    |             |      |                                  |  |  |
|      |                |                   |            |                    |             |      |                                  |  |  |
|      |                |                   |            |                    |             |      |                                  |  |  |
|      |                |                   |            |                    |             |      |                                  |  |  |
|      |                |                   |            |                    |             |      |                                  |  |  |
|      |                |                   |            |                    |             |      | Cancel OK                        |  |  |

- 8. In the **Find User or Group** window
  - in line with Name/User Name
    - next to Starts with
      - enter Developers
  - under Description
    - select Find
  - under Name
    - next to **sales** 
      - select the checkbox
  - in the bottom right-corner
    - select OK

| Add Global Entitlement |                                                                             |                  |       | <u>`````````````````````````````````````</u> |  |  |  |  |  |
|------------------------|-----------------------------------------------------------------------------|------------------|-------|----------------------------------------------|--|--|--|--|--|
| 🕗 Туре                 | Add users or groups to the global entitlement.           Add         Remove |                  |       |                                              |  |  |  |  |  |
| Name and Policies      | User Name                                                                   | Domains          | Email |                                              |  |  |  |  |  |
| 3 Users and Groups     | Sales     Developers                                                        | euc-livefire.com |       |                                              |  |  |  |  |  |
| Ready to Complete      |                                                                             |                  |       | Smutinernase 20 M 1, 2 of 2 mus              |  |  |  |  |  |
|                        | a seeconsepts                                                               |                  |       | nows per page 20 V 1 - 2 of 2 rows           |  |  |  |  |  |
|                        |                                                                             |                  |       | Cancel Previous Next                         |  |  |  |  |  |

## 9. In the Add Global Entitlement window

select Next

| Add Global Entitlement |                                           |                            |
|------------------------|-------------------------------------------|----------------------------|
| 🕗 Туре                 | Name                                      | Enterprise Corp Calculator |
|                        | Display Name                              | Calculator                 |
| Name and Policies      | Federation Access Group                   | 1                          |
| Users and Groups       | Connection Server Restrictions            | None                       |
|                        | Category Folder                           | None                       |
| 4 Ready to Complete    | User Assignment                           | Floating                   |
|                        | Scope                                     | All Sites                  |
|                        | Use Home Site                             | Disabled                   |
|                        | Automatically Clean Up Redundant Sessions | Disabled                   |
|                        | Default Display Protocol                  | VMware Blast               |
|                        | Allow I lears to Chonce Protocol          | Ver                        |
|                        |                                           | Cancel Previous Finish     |

## 10. In the Add Global Entitlement window

- 4. Ready to Complete section
  - in the bottom right-corner
    - select Finish

| vmw VMware Horizon                                                                                               | le.                   | Pod Cluster-HORIZO                                                                                                    |  |  |  |  |  |
|----------------------------------------------------------------------------------------------------|-----------------------|----------------------------------------------------------------------------------------------------|--|--|--|--|--|
| C Updated 05/16/2023, 9:27 AM<br>Sessions<br>Problem vCenter VMs<br>Problem RDS Hosts<br>Events<br>System Health | 2<br>0<br>2<br>4<br>1 | Global Entitlements          Add       Edit       Delete       Federation G         Access Group       All       ✓                                                                                                    |  |  |  |  |  |
| Inventory Desktops Applications Farms Machines Global Entitlements                                               | •                     | Name         Display           O         Enterprise Corp Full Clone Desktop         Develo           O         Enterprise Corp Instant Clone         Enterp           Image: State State |  |  |  |  |  |

- 11. In the **Global Entitlements** window
  - Next to Enterprise Corp Calculator
    - select the radio button
    - below Global Entitlements
      - select Edit

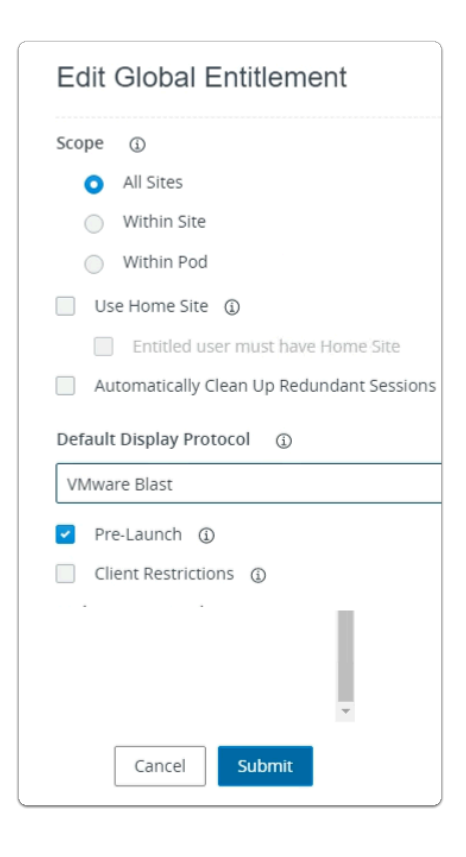

- 12. In the Edit Global Entitlement window
  - below **Default Display Protocol** 
    - from the **dropdown** 
      - select VMware Blast
    - In the bottom left corner
      - select Submit

Note that you had already selected VMware Blast and it reverted to PCoIP

As far as we can see this is a bug in the Horizon 2303 software

| orizon®                       | Pod Cluster-HORIZON-01A                                                                                                    |                                                                           |  |  |  |  |  |
|-------------------------------|----------------------------------------------------------------------------------------------------|---------------------------------------------------------------------------|--|--|--|--|--|
| AM V<br>Q<br>Q<br>Q<br>4<br>1 | Add Edit Delete Feder     Add Edit Delete Feder     Access Group All ~     Name   Image: Image: Imag | ration Group<br>Display Name<br>Developers<br>Enterprise_De<br>Calculator |  |  |  |  |  |
|                               |                                                                                                    | J                                                                         |  |  |  |  |  |

- 13. In the Global Entitlements area
  - select Enterprise Corp Calculator

| 🔇 my-ip.livefire.lab/ip 🔤 Horiz | on®Site 1 | vm   | UAG-HZI | N-01a | vm l  | UAG-HZN | І-01Ь    | Λ    | Avi Van |
|---------------------------------|-----------|------|---------|-------|-------|---------|----------|------|---------|
| VMware Horizon                  | •         |      |         |       |       |         |          |      | Cluster |
| C Updated 04/06/2023, 10:24 AM  | ~         |      |         |       |       |         |          |      |         |
| Sessions                        | <u>o</u>  | Ente | erpris  | se Co | prp   | Calc    | ulato    | or   |         |
| Problem vCenter VMs             | Q         | Sun  | nmary   | Loca  | l Poo | ls U    | Jsers an | nd G | roups   |
| Problem RDS Hosts               | <u>0</u>  |      |         | _     |       |         |          |      |         |
| Events                          | <u>6</u>  | Edit | :       |       |       |         |          |      |         |
| System Health                   | <u>0</u>  |      |         |       |       |         |          |      |         |
| Sessions                        | <b>^</b>  | Gen  | eral    |       |       |         |          |      |         |
| Haln Dack                       | 1         | Vame |         |       |       |         |          |      |         |

## 14. In the Enterprise Corp Calculator window

• select the Local Pools tab

| vmw VMware Horizo                                                                                 | n•                  |                      |                          | Cluste               |
|---------------------------------------------------------------------------------------------------|---------------------|----------------------|--------------------------|----------------------|
| <sup>2</sup> Updated 04/06/2023, 10:24 AM<br>Sessions<br>Problem vCenter VMs<br>Problem RDS Hosts | ✓ <u>0</u> <u>0</u> | Enterpris<br>Summary | se Corp Ca               | Users and Groups     |
| Events<br>System Health<br>Sessions                                                               | <u>6</u><br>0_<br>▲ | Add                  | lete<br>r of pools shown | may be less than the |

## 15. In the **Enterprise Corp Calculator** window

- In the Local Pools tab area
  - select Add

| ssi      | gn Pools -                          | Enterprise Corp Calculator                                                                                                    |     |
|----------|-------------------------------------|----------------------------------------------------------------------------------------------------|-----|
| ()<br>[] | Select Pools to<br>ore about adding | Add. Only local pools matching certain global entitlement configurations are listed. Learn<br><u>pools to global entitlements.</u> |     |
|          | ID                                  | Display Name                                                                                                    |     |
|          | Calculator                          | Calculator                                                                                                    |     |
|          | Sudoku                              | Sudoku                                                                                                    |     |
|          | Terminal                            | Terminal                                                                                                    |     |
|          |                                     | elect all Pages Rows per page 20 💙 1 - 3 of 3 row                                                                                  | cel |

### 16. In the Assign Pools - Enterprise Corp Calculator window

- under ID
  - next to Calculator
    - select the **checkbox**
- select Add

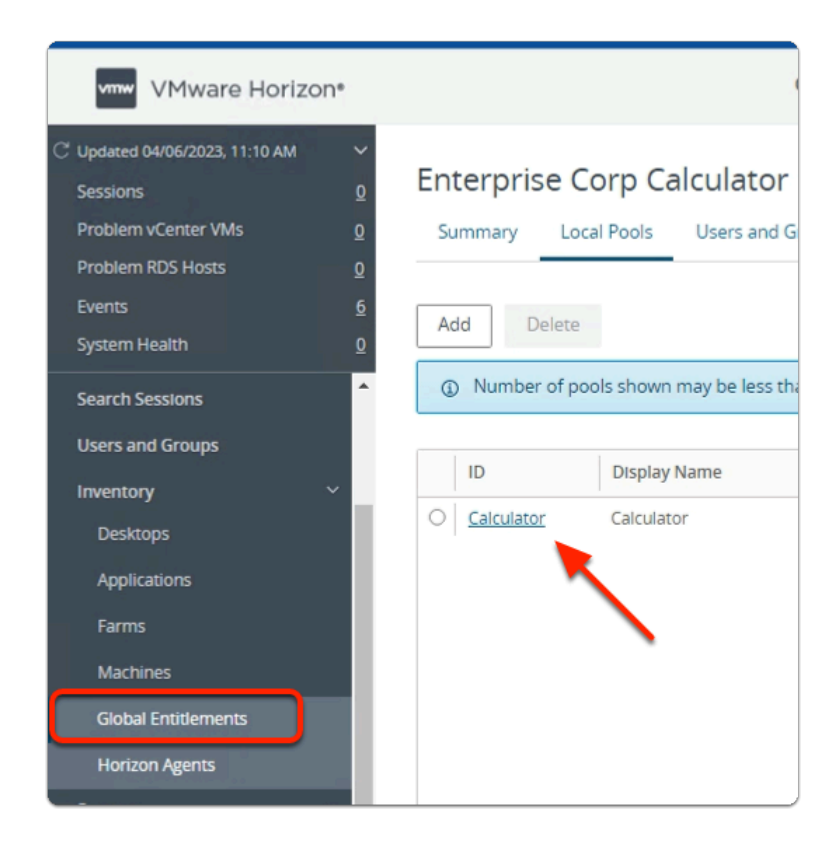

- 17. In the VMware Horizon Admin console
  - Note your Global Entitlement now has a local assignment
    - called Calculator
  - In menu pane
    - under **Inventory** 
      - select Global Entitlements

## Step 2. Adding Sudoku to Global Entitlements for Site 1

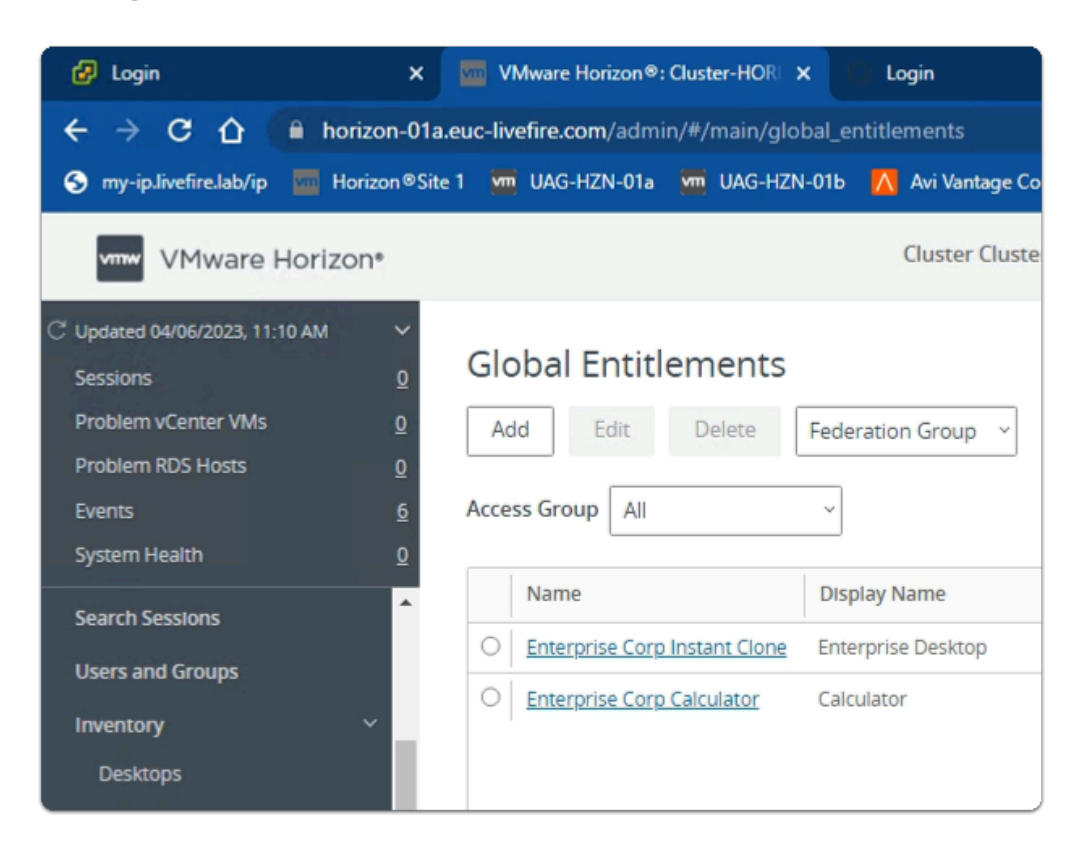

- 1. In the Global Entitlements area
  - select Add

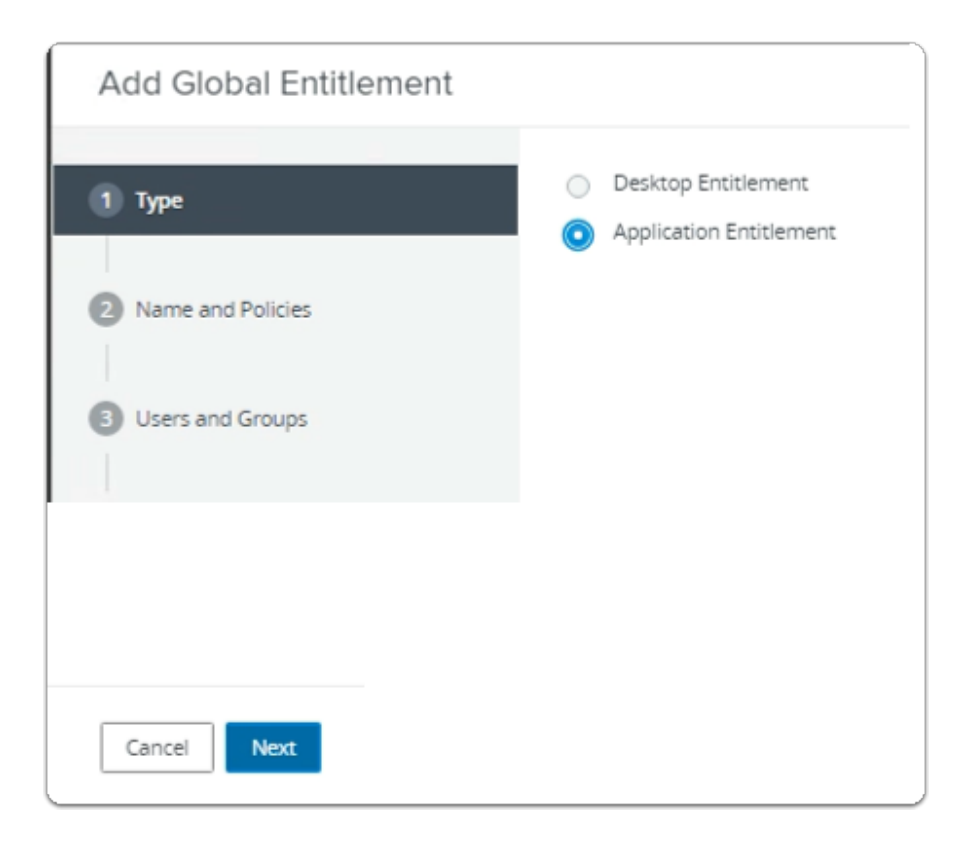

- 2. In the **Add Global Entitlement** window
  - next to :
    - 1. **Type** 
      - Next to **Application entitlement** 
        - select the radio button
  - In the bottom right-corner
    - select Next

| Add Global Entitlement     |                                                          |
|----------------------------|----------------------------------------------------------|
| Type     Name and Policies | General<br>Asterisk (*) denotes required field<br>* Name |
| 3 Users and Groups         | Display Name                                             |
| 4 Ready to Complete        | Federation Access Group ① / Description                  |
|                            |                                                          |

- 3. In the **Add Global Entitlement** window
  - next to :
    - 2. Name and Policies
      - under Name
        - enter Enterprise Corp Sudoku
      - under Display Name
        - enter Sudoku

| Add Global Entitlement | t                                                                               |
|------------------------|---------------------------------------------------------------------------------|
| 🕗 Туре                 | Scope ① · · · · · · · · · · · · · · · · · ·                                     |
| Vame and Policies      | Use Home Site @                                                                 |
| 3 Users and Groups     | Entitled user must have Home Site     Automatically Clean Up Redundant Sessions |
| Ready to Complete      | Default Display Protocol  () VMware Blast  v                                    |
|                        | Allow Users to Choose Protocol No                                               |
|                        | Pre-Launch  Client Restrictions  Multi-Session Mode                             |
|                        | Disabled ~                                                                      |
|                        | Cancel Previous Next                                                            |

- 4. In the Add Global Entitlement window
  - next to :
    - 2. Name and Policies
      - under **Default Display Protocol** 
        - from the dropdown
          - select VMware Blast
        - below Allow Users to Choose Protocol
          - from the **dropdown** 
            - select NO
        - next to Pre Launch
          - select the Checkbox
      - In the bottom right-corner
        - select Next

| Add Global Entitlement |                                                |
|------------------------|------------------------------------------------|
| 🕗 Туре                 | Add users or groups to the global entitlement. |
| Name and Policies      | User Name                                      |
| 3 Users and Groups     |                                                |
| Ready to Complete      | No                                             |

- 5. In the Add Global Entitlement window
  - next to :
    - 3. Users and Groups
      - under Add users or groups to the global entitlement
        - select Add

| vpe  |             |                     |      | Users 🔽 Grou  | DS .        |       |                             |
|------|-------------|---------------------|------|---------------|-------------|-------|-----------------------------|
| Jom  | ain         |                     | Eat  | ire Directory |             |       |                             |
| 0111 | diri        |                     | Ente | ine Directory |             | _     |                             |
| lam  | e/User Name |                     | Star | rts with      | ~           | Sales | 5                           |
| )esc | ription     |                     | Star | rts with      | ~           |       |                             |
| Fir  | nd          |                     |      |               |             |       |                             |
|      | Name        | User Name           |      | Email         | Description |       | In Folder                   |
|      |             |                     |      |               |             |       | in Poloci                   |
|      | Sales       | Sales/euc-livefire. | com  |               |             |       | euc-livefire.com/Corp/Sales |
|      | Sales       | Sales/euc-livefire. | com  |               |             |       | euc-livefire.com/Corp/Sales |
|      | Sales       | Sales/euc-livefire. | com  |               |             |       | euc-livefire.com/Corp/Sales |
|      | Sales       | sales/euc-livefire. | com  |               |             |       | euc-livefire.com/Corp/Sales |
|      | Sales       | Sales/euc-livefire. | com  |               |             |       | euc-livefire.com/Corp/Sales |
|      | Sales       | Sales/euc-livefire. | com  |               |             |       | euc-livefire.com/Corp/Sales |
|      | Sales       | Sales/euc-livefire. | com  |               |             |       | euc-livefire.com/Corp/Sales |

- 6. In the **Find User or Group** window
  - in line with **Name/User Name** 
    - next to Starts with
      - enter Sales

## under **Description**

- select Find
- under Name
  - next to **sales** 
    - select the checkbox
- in the bottom right-corner
  - select OK

| Add Global Entitlement |                               |                    |       |                                      |
|------------------------|-------------------------------|--------------------|-------|--------------------------------------|
| 🕑 Туре                 | Add users or groups to the gi | lobal entitlement. |       |                                      |
| Name and Policies      | User Name                     | Domains            | Email |                                      |
| 3 Users and Groups     | Sales                         | euc-livefire.com   |       |                                      |
| Ready to Complete      |                               |                    |       |                                      |
|                        |                               |                    |       |                                      |
|                        |                               |                    |       |                                      |
|                        |                               |                    |       |                                      |
|                        |                               |                    |       |                                      |
|                        |                               |                    |       |                                      |
|                        | Select all Pages              |                    |       | Rows per page 20 V 1 - 1 of 1 row(s) |
|                        |                               |                    |       | Cancel Previous Next                 |

- 7. In the Add Global Entitlement window
  - next to :
    - Users and Groups
      - under Add users or groups to the global entitlement
  - select Add

| Fin  | d User or G | roup              |            |             |             |      | ;                                |
|------|-------------|-------------------|------------|-------------|-------------|------|----------------------------------|
| Туре |             |                   | <b>2</b> U | lsers 🔽 Gr  | oups        |      |                                  |
| Dom  | ain         |                   | Entir      | e Directory |             |      | ~                                |
| Nam  | e/User Name |                   | Start      | s with      | ~           | deve | lopers                           |
| Desc | ription     |                   | Start      | s with      | Ý           |      |                                  |
| R    | nd          |                   |            |             |             |      |                                  |
|      | Name        | User Name         |            | Email       | Description |      | In Folder                        |
|      | Developers  | Developers/euc-li | vefire     | Criteri     | Description |      | euc-livefire.com/Corp/Developers |
|      |             |                   |            |             |             |      |                                  |
|      |             |                   |            |             |             |      |                                  |
|      |             |                   |            |             |             |      |                                  |
|      |             |                   |            |             |             |      |                                  |
|      |             |                   |            |             |             |      |                                  |
|      |             |                   |            |             |             |      | Cancel OK                        |

- 8. In the **Find User or Group** window
  - in line with Name/User Name
    - next to Starts with
      - enter Developers
  - under Description
    - select Find
  - under Name
    - next to **sales** 
      - select the checkbox
  - in the bottom right-corner
    - select OK

| Add Global Entitlement |                               |                   |       |                                    |
|------------------------|-------------------------------|-------------------|-------|------------------------------------|
| ✓ Type                 | Add users or groups to the gl | obal entitlement. |       |                                    |
| Name and Policies      | User Name                     | Domains           | Email |                                    |
| 3 Users and Groups     | Sales     Developers          | euc-livefire.com  |       |                                    |
| Ready to Complete      | III Select all Pages          |                   |       | Rows per page 20 ▼ 1 - 2 of 2 rows |
|                        |                               |                   |       | Cancel Previous Next               |

- 9. In the Add Global Entitlement window
  - select Next

| Add Global Entitlement |                                |                        |
|------------------------|--------------------------------|------------------------|
| Type                   | Federation Access Group        | 1                      |
|                        | Connection Server Restrictions | None                   |
| Name and Policies      | Category Folder                | None                   |
| Users and Groups       | Scope                          | All Sites              |
|                        | Use Home Site                  | Disabled               |
| Ready to Complete      | Default Display Protocol       | VMware Blast           |
|                        | Allow Users to Choose Protocol | No                     |
|                        | Multi-Session Mode             | Disabled               |
|                        | Pre-Launch                     | Enabled                |
|                        | Client Restrictions            | Disabled               |
|                        | Users and Groups               | euc-livefire.com/Sales |
|                        |                                | Cancel Previous Finish |

### 10. In the Add Global Entitlement window

- 4. Ready to Complete section
  - in the bottom right-corner
    - select Finish

| VMware Horizon                                                                                                   | •                     | Pod Cluster-HOR                        |
|----------------------------------------------------------------------------------------------------|-----------------------|----------------------------------------|
| C Updated 05/16/2023, 9:27 AM<br>Sessions<br>Problem vCenter VMs<br>Problem RDS Hosts<br>Events<br>System Health | ><br>0<br>0<br>4<br>1 | Add Edit Delete Federati               |
|                                                                                                    | ^                     | Name Di                                |
| Inventory ~                                                                                                    |                       | O Enterprise Corp Full Clone Desktop D |
| Desktops                                                                                                    |                       | O Enterprise Corp Instant Clone Er     |
| Applications                                                                                                    |                       | O Enterprise Corp Calculator Ca        |
| Farms                                                                                                    |                       | Enterprise Corp Sudoku     Su          |
| Machines                                                                                                    |                       |                                        |
| Global Entitlements                                                                                              |                       |                                        |

- 11. In the **Global Entitlements** window
  - Next to Enterprise Corp Sudoku
    - select the radio button
    - below Global Entitlements
      - select Edit

| Edit Global Entitlement                   |
|-------------------------------------------|
| Scope (j)                                 |
| <ul> <li>All Sites</li> </ul>             |
| O Within Site                             |
| <ul> <li>Within Pod</li> </ul>            |
| Use Home Site (                           |
| Entitled user must have Home Site         |
| Automatically Clean Up Redundant Sessions |
| Default Display Protocol 🔅                |
| VMware Blast                              |
| ✓ Pre-Launch ④                            |
| Client Restrictions (                     |
|                                           |
| Cancel                                    |

- 12. In the Edit Global Entitlement window
  - below **Default Display Protocol** 
    - from the **dropdown** 
      - select VMware Blast
    - In the bottom left corner
      - select Submit

Note that you had already selected VMware Blast and it reverted to PCoIP
 As far as we can see this is a bug in the Horizon 2303 software

|                                                                                                    | 0112-1                |                                                            |                       |
|----------------------------------------------------------------------------------------------------|-----------------------|------------------------------------------------------------|-----------------------|
| VMware Horizon                                                                                                   | •                     | Pod                                                        | Cluster-HORIZON-01A   |
| C Updated 05/16/2023, 9:27 AM<br>Sessions<br>Problem vCenter VMs<br>Problem RDS Hosts<br>Events<br>System Health | ><br>0<br>0<br>4<br>1 | Add       Edit       Delete         Access Group       All | Federation Group ×    |
|                                                                                                    | ^                     | Name                                                       | Display Name          |
| Inventory ~                                                                                                    |                       | O Enterprise Corp Full Clone I                             | Desktop Developers    |
| Desktops                                                                                                    |                       | O Enterprise Corp Instant Clo                              | ne Enterprise_Desktop |
| Applications                                                                                                    | Ц.                    | O Enterprise Corp Calculator                               | Calculator            |
| Farms                                                                                                    |                       | O Enterprise Corp Sudoku                                   | Sudoku                |
| Machines                                                                                                    |                       |                                                            |                       |
| Clobal Entitlamente                                                                                              |                       |                                                            |                       |

- 13. In the **Global Entitlements** window
  - select Enterprise Corp Sudoku

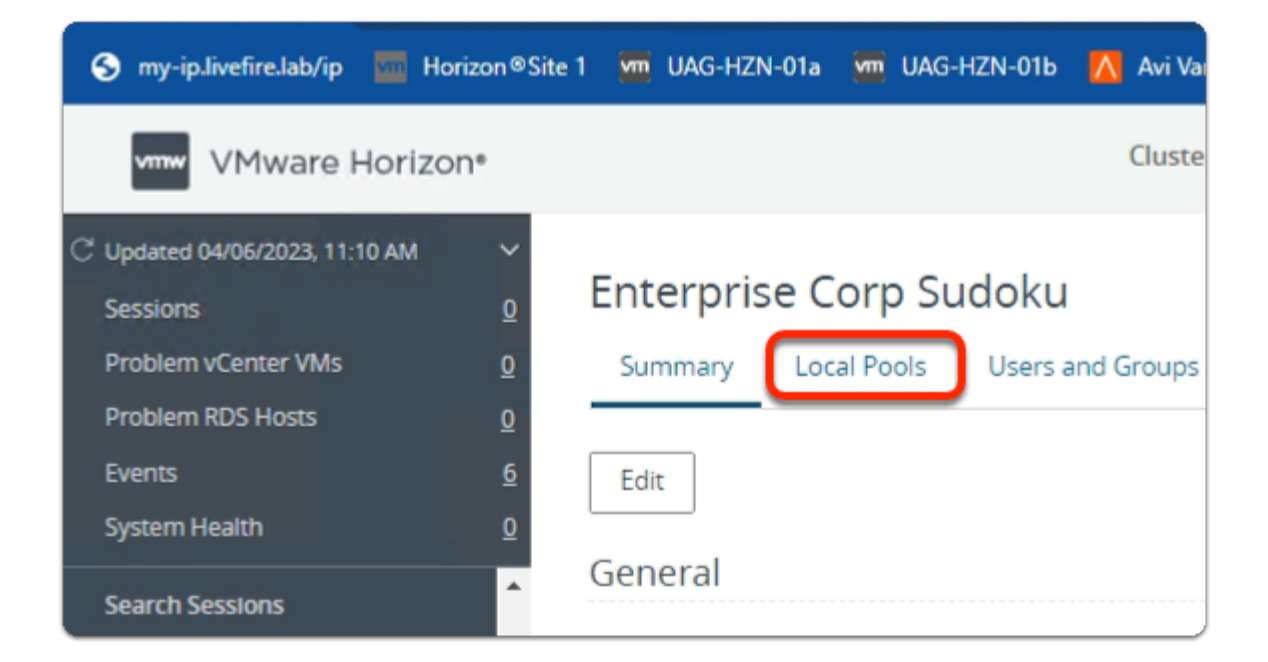

#### 14. In the Enterprise Corp Sudoku window

• select the Local Pools tab

| ← → C ☆ 🔒 horizon-0                                                                                                    | 01a.euc-livefire.com/admin/#/main/global_entitlements          |
|----------------------------------------------------------------------------------------------------|----------------------------------------------------------------|
| S my-ip.livefire.lab/ip 🧧 Horizon®                                                                                                    | Site 1 🛛 UAG-HZN-01a 💆 UAG-HZN-01b 👖 Avi Va                    |
| vmw VMware Horizon*                                                                                                    | Cluste                                                         |
| C Updated 04/06/2023, 11:10 AM       ✓         Sessions       0         Problem vCenter VMs       0         Problem RDS Hosts       0         Events       6         System Health       0 | Enterprise Corp Sudoku<br>Summary Local Pools Users and Groups |
| Search Sessions Users and Groups Inventory $\checkmark$                                                                                                    | ① Number of pools shown may be less than the ID                |
| Desktops                                                                                                    |                                                                |

### 15. In the Enterprise Corp Sudoku window

- In the **Local Pools** tab area
  - select Add

| Assi | Sign Pools - Enterprise Corp Sudoku  Select Pools to Add. Only local pools matching certain global entitlement configurations are listed. Learn more about adding pools to global entitlements. |                                                  |                  |  |  |
|------|----------------------------------------------------------------------------------------------------|--------------------------------------------------|------------------|--|--|
|      | ID                                                                                                    | Display Name                                     |                  |  |  |
|      | Sudoku                                                                                                    | Sudoku                                           |                  |  |  |
|      |                                                                                                    |                                                  |                  |  |  |
|      | 1 11 🔾                                                                                                    | Select all Pages Rows per page 20 V 1 - 2 of Add | 2 rows<br>Cancel |  |  |

## 16. In the Assign Pools - Enterprise Corp Sudoku window

- under ID
  - next to Sudoku
    - select the checkbox
- select Add

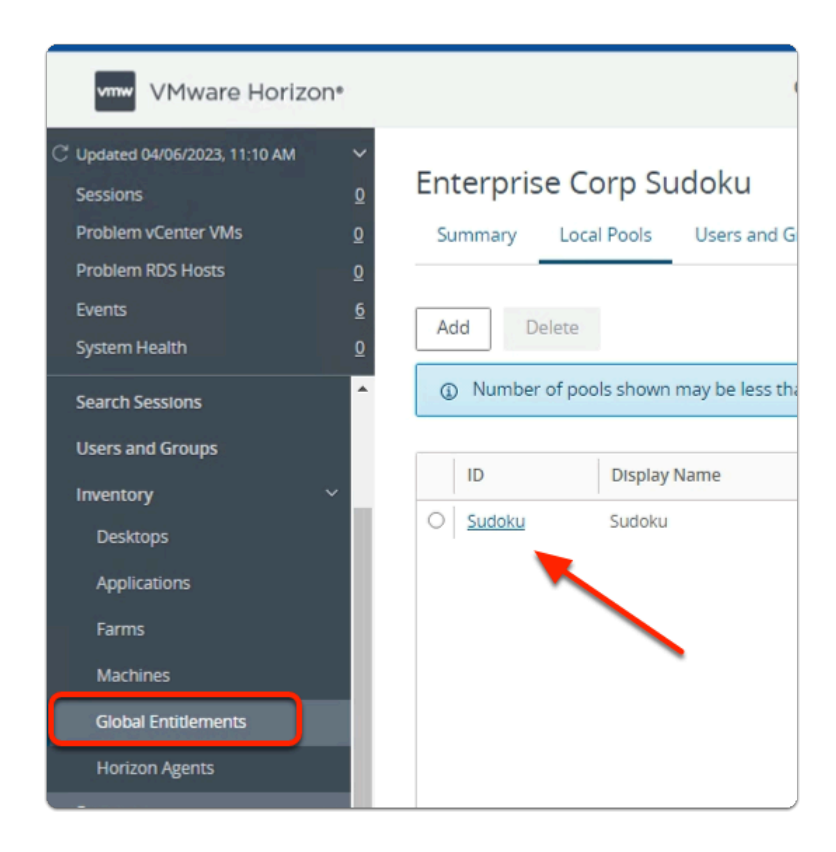

- 17. In the VMware Horizon Admin console
  - Note your **Global Entitlement** now has a local assignment
  - called Sudoku
  - In menu pane
    - under Inventory
      - select Global Entitlements

## Step 3. Adding Terminal to Global Entitlements for Site 1

| www.are Holizon's, Cluster-Holi A                                                                                                    |                                               |                               |
|----------------------------------------------------------------------------------------------------|-----------------------------------------------|-------------------------------|
| $\leftarrow$ $\rightarrow$ C $\triangle$ horizon-01a.eu                                                                                                    | c-livefire.com/admin/#/main/global_entitlemen | ts                            |
| S my-ip.livefire.lab/ip 🔤 Horizon®Site 1                                                                                                    | 🪾 UAG-HZN-01a 🛛 🪾 UAG-HZN-01b 🛛 🚺 Avi V       | /antage Control 🛃 vcenter-01; |
| VMware Horizon*                                                                                                    | Pod Cluster-H                                 | ORIZON-01A Q. U               |
| C <sup>2</sup> Updated 05/16/2023, 9:27 AM       ✓         Sessions       0         Problem vCenter VMs       0         Problem RDS Hosts       0         Events       4         System Health       1 | Add Fit Delete Feder                          | ation Group 💙                 |
|                                                                                                    | Name                                          | Display Name                  |
| Inventory ~                                                                                                    | O Enterprise Corp Full Clone Desktop          | Developers                    |
| Desktops                                                                                                    | O Enterprise Corp Instant Clone               | Enterprise_Desktop            |
| Applications                                                                                                    | O Enterprise Corp Calculator                  | Calculator                    |
| Farms                                                                                                    | O Enterprise Corp Sudoku                      | Sudoku                        |
| Machines                                                                                                    |                                               |                               |
| Global Entitlements                                                                                                    |                                               |                               |
| Sottings V                                                                                                    |                                               |                               |

- 1. In the Global Entitlements area
  - select Add

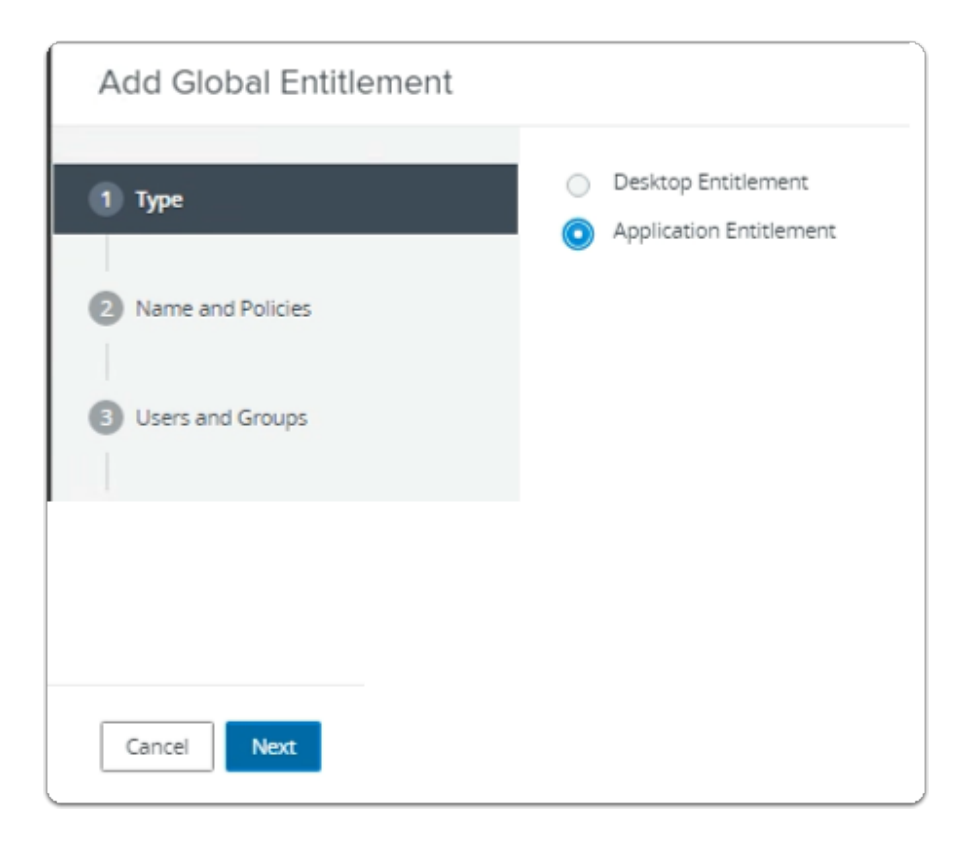

- 2. In the Add Global Entitlement window
  - next to :
    - 1. **Type** 
      - Next to **Application entitlement** 
        - select the radio button
  - In the bottom right-corner
    - select Next

| Add Global Entitlement     |                                                          |
|----------------------------|----------------------------------------------------------|
| Type     Name and Policies | General<br>Asterisk (*) denotes required field<br>* Name |
| 3 Users and Groups         | Enterprise Corp Terminal Display Name Terminal           |
| 4 Ready to Complete        | Federation Access Group ③                                |
|                            | Description                                              |

- 3. In the Add Global Entitlement window
  - next to :
    - 2. Name and Policies
      - under Name
        - enter Enterprise Corp Terminal
      - under **Display Name** 
        - enter Terminal

| Add Global Entitlement |                                                                                 |
|------------------------|---------------------------------------------------------------------------------|
| 🕑 Туре                 | Scope  All Sites Within Site                                                    |
| 2 Name and Policies    | Within Pod Use Home Site                                                        |
| Users and Groups       | Entitled user must have Home Site     Automatically Clean Up Redundant Sessions |
| Ready to Complete      | Default Display Protocol   VMware Blast                                         |
|                        | Allow Users to Choose Protocol                                                  |
|                        | Pre-Launch  Client Restrictions                                                 |
|                        | Multi-Session Mode ()<br>Disabled ~                                             |
|                        | Cancel Previous Next                                                            |

- 4. In the Add Global Entitlement window
  - next to :
    - 2. Name and Policies
      - under **Default Display Protocol** 
        - from the dropdown
          - select VMware Blast
        - below Allow Users to Choose Protocol
          - from the **dropdown** 
            - select NO
        - next to Pre Launch
          - select the Checkbox
      - In the bottom right-corner
        - select Next

| Add Global Entitlement |                                                |
|------------------------|------------------------------------------------|
| 🕑 Туре                 | Add users or groups to the global entitlement. |
| Name and Policies      | User Name D                                    |
| 3 Users and Groups     |                                                |
| 4 Ready to Complete    | No                                             |

- 5. In the Add Global Entitlement window
  - next to :
    - 3. Users and Groups
      - under Add users or groups to the global entitlement
        - select Add

| in  | d User or Gr | oup                    |                  |             | :                           |
|-----|--------------|------------------------|------------------|-------------|-----------------------------|
| ype |              |                        | 🕑 Users 🔽        | Groups      |                             |
| om  | ain          |                        | Entire Directory |             | ,                           |
| am  | e/User Name  |                        | Starts with      | Sales       |                             |
| esc | ription      |                        | Starts with v    |             |                             |
| Fir | nd           |                        |                  |             |                             |
| ~   | Name         | User Name              | Email            | Description | In Folder                   |
|     | Sales        | Sales/euc-livefire.com | n                |             | euc-livefire.com/Corp/Sales |
|     |              |                        |                  |             |                             |
|     |              |                        |                  |             |                             |

## 6. In the **Find User or Group** window

- in line with Name/User Name
  - next to Starts with
    - enter Sales
- under Description
  - select Find
- under Name
  - next to **sales** 
    - select the checkbox
- in the bottom right-corner
  - select OK

| Add Global Entitlement |                                |                  |       |                                      |
|------------------------|--------------------------------|------------------|-------|--------------------------------------|
| 🕑 Туре                 | Add users or groups to the gio | bal entitlement. |       |                                      |
| Name and Policies      | User Name                      | Domains          | Email |                                      |
| 3 Users and Groups     | Sales                          | euc-livefire.com |       |                                      |
| Ready to Complete      |                                |                  |       |                                      |
|                        | Select al Pages                |                  |       | Rows per page 20 ¥ 1 - 1 of 1 row(s) |
|                        |                                |                  |       | Cancel Previous Next                 |

- 7. In the Add Global Entitlement window
  - next to :
    - Users and Groups
      - under Add users or groups to the global entitlement
  - select Add

| Dom      | ain                |                                 | Entir       | Directory |             |       |                                               |
|----------|--------------------|---------------------------------|-------------|-----------|-------------|-------|-----------------------------------------------|
| Donne    |                    |                                 |             |           |             | *     |                                               |
| Name     | e/User Name        |                                 | Starts with |           | ~           | devel | opers                                         |
| Descr    | ription            |                                 | Start       | ts with   | ~           |       |                                               |
| Fin      | hd                 |                                 |             |           |             |       |                                               |
| Fin      | Name               | User Name                       |             | Email     | Description |       | In Folder                                     |
| Fin<br>2 | Name<br>Developers | User Name<br>Developers/euc-li  | vefire      | Email     | Description |       | In Folder<br>euc-livefire.com/Corp/Developers |
| Fin      | Name<br>Developers | User Name<br>Developers/euc-lii | vefire      | Email     | Description |       | In Folder<br>euc-livefire.com/Corp/Developers |
| Fin      | Name<br>Developers | User Name<br>Developers/euc-li  | vefire      | Email     | Description |       | In Folder<br>euc-livefire.com/Corp/Developers |
| Fin<br>2 | Name<br>Developers | User Name<br>Developers/euc-li  | vefire      | Email     | Description |       | In Folder<br>euc-livefire.com/Corp/Developers |

- 8. In the Find User or Group window
  - in line with **Name/User Name** 
    - next to **Starts with** 
      - enter Developers
  - under **Description** 
    - select Find
  - under Name
    - next to **sales** 
      - select the checkbox
  - in the bottom right-corner
    - select OK

| Add Global Entitlement |                              |                                      |       |                                    |
|------------------------|------------------------------|--------------------------------------|-------|------------------------------------|
| 🕑 Type                 | Add users or groups to the g | lobal entitlement.                   |       |                                    |
| Name and Policies      | User Name                    | Domains                              | Email |                                    |
| 3 Users and Groups     | Sales     Developers         | euc-livefire.com<br>euc-livefire.com |       |                                    |
| Ready to Complete      |                              |                                      |       |                                    |
|                        | Select all Pages             |                                      |       | Rows per page 20 ¥ 1 - 2 of 2 rows |
|                        |                              |                                      |       | Cancel Previous Next               |

- 9. In the Add Global Entitlement window
  - select Next

| Add Global Entitlement |                                |                          |
|------------------------|--------------------------------|--------------------------|
| 🕑 Туре                 | Name                           | Enterprise Corp Terminal |
|                        | Display Name                   | Terminal                 |
| Name and Policies      | Federation Access Group        | 1                        |
| Users and Groups       | Connection Server Restrictions | None                     |
| A Danda to Complete    | Category Folder                | None                     |
| • Ready to Complete    | Scope                          | All Sites                |
|                        | Use Home Site                  | Disabled                 |
|                        | Default Display Protocol       | VMware Blast             |
|                        | Allow Users to Choose Protocol | No                       |
|                        | Multi-Session Mode             | Disabled                 |
|                        | Pro.Lourch                     | Fashind                  |
|                        |                                | Cancel Previous Finish   |

- 10. In the Add Global Entitlement window
  - 4. Ready to Complete section
    - in the bottom right-corner
      - select Finish

| VMware Horizo                                                                                                    | n°                    | Pod Cluster-HORIZC                                                                                |  |  |  |
|----------------------------------------------------------------------------------------------------|-----------------------|---------------------------------------------------------------------------------------------------|--|--|--|
| C Updated 05/16/2023, 9:27 AM<br>Sessions<br>Problem vCenter VMs<br>Problem RDS Hosts<br>Events<br>System Health | ><br>0<br>0<br>4<br>1 | Global Entitlements       Add     Edit     Delete     Federation       Access Group     All     ✓ |  |  |  |
|                                                                                                    | ^                     | Name Displ                                                                                        |  |  |  |
| Inventory                                                                                                    | ~                     | O Enterprise Corp Full Clone Desktop Deve                                                         |  |  |  |
| Desktops                                                                                                    |                       | O Enterprise Corp Instant Clone Enter                                                             |  |  |  |
| Applications                                                                                                    |                       | O Enterprise Corp Calculator Calcu                                                                |  |  |  |
| Farms                                                                                                    |                       | O Enterprise Corp Sudoku Sudo                                                                     |  |  |  |
| Machines                                                                                                    |                       | Enterprise Corp Terminal     Term                                                                 |  |  |  |
| Global Entitlements                                                                                              |                       |                                                                                                   |  |  |  |

- 11. In the **Global Entitlements** window
  - Next to Enterprise Corp Terminal
    - select the radio button

- below Global Entitlements
  - select Edit

| Edit Global Entitlement                     |  |  |  |  |  |
|---------------------------------------------|--|--|--|--|--|
| Scope ③                                     |  |  |  |  |  |
| <ul> <li>All Sites</li> </ul>               |  |  |  |  |  |
| O Within Site                               |  |  |  |  |  |
| O Within Pod                                |  |  |  |  |  |
| Use Home Site (1)                           |  |  |  |  |  |
| Entitled user must have Home Site           |  |  |  |  |  |
| Automatically Clean Up Redundant Sessions   |  |  |  |  |  |
| Default Display Protocol ()<br>VMware Blast |  |  |  |  |  |
| ✓ Pre-Launch ①                              |  |  |  |  |  |
| Client Restrictions (                       |  |  |  |  |  |
|                                             |  |  |  |  |  |
| Cancel Submit                               |  |  |  |  |  |

#### 12. In the **Edit Global Entitlement** window

- below Default Display Protocol
  - from the dropdown
    - select VMware Blast
  - In the bottom left corner
    - select Submit

1 Note that you had already selected VMware Blast and it reverted to PCoIP

As far as we can see this is a bug in the Horizon 2303 software

| VMware Horizon                                                                                                   |                                                                              | Pod Cluster-F                                                                               | Pod Cluster-HORIZON-01A |  |  |
|----------------------------------------------------------------------------------------------------|------------------------------------------------------------------------------|---------------------------------------------------------------------------------------------|-------------------------|--|--|
| C Updated 05/16/2023, 9:27 AM<br>Sessions<br>Problem vCenter VMs<br>Problem RDS Hosts<br>Events<br>System Health | <ul> <li>✓</li> <li>0</li> <li>0</li> <li>0</li> <li>4</li> <li>1</li> </ul> | Global Entitlements       Add     Edit     Delete     Fede       Access Group     All     ✓ | ration Group Y          |  |  |
|                                                                                                    | -<br>-                                                                       | Name                                                                                        | Display Name            |  |  |
| Inventory ~                                                                                                    |                                                                              | O Enterprise Corp Full Clone Desktop                                                        | Developers              |  |  |
| Desktops                                                                                                    |                                                                              | O Enterprise Corp Instant Clone                                                             | Enterprise_Desktop      |  |  |
| Applications                                                                                                    | ι.                                                                           | O Enterprise Corp Calculator                                                                | Calculator              |  |  |
| Farms                                                                                                    | ι.                                                                           | O Enterprise Corp Sudoku                                                                    | Sudoku                  |  |  |
| Machines                                                                                                    | 11                                                                           | O Enterprise Corp Terminal                                                                  | Terminal                |  |  |
| Global Entitlements                                                                                              | II 1                                                                         |                                                                                             |                         |  |  |
| Settings ~                                                                                                    |                                                                              |                                                                                             |                         |  |  |

- 13. In the **Global Entitlements** window
  - select Enterprise Corp Terminal

| S my-ip.livefire.lab/ip 🧰 He               | orizon®Site 1 | 🚾 UAG-HZM | V-01a 🛛 🚾 | UAG-HZN-01b | 🔼 Avi Va   |
|--------------------------------------------|---------------|-----------|-----------|-------------|------------|
| VMware Horizo                              | on*           |           |           |             | Cluste     |
| C Updated 04/06/2023, 11:10 AM<br>Sessions | <u>o</u> E    | Enterpris | se Corp   | Termina     | al         |
| Problem vCenter VMs<br>Problem RDS Hosts   | <u>o</u>      | Summary   | Local Po  | ols Users a | and Groups |
| Events<br>System Health                    | <u>6</u><br>0 | Edit      |           |             |            |
| Search Sessions                            | <b>^</b>      | General   |           |             |            |

- 14. In the **Enterprise Corp Terminal** window
  - select the Local Pools tab
| ← → C ☆ 🔒 horizor                                                                                                 | n-01a.euc-livefire.com/admin/#/main/global_entitlements                                                 |
|----------------------------------------------------------------------------------------------------|----------------------------------------------------------------------------------------------------|
| S my-ip.livefire.lab/ip 🧰 Horizo                                                                                  | n®Site 1 🛛 UAG-HZN-01a 🗯 UAG-HZN-01b 🔼 Avi Va                                                           |
| VMware Horizon*                                                                                                   | Cluste                                                                                                  |
| C Updated 04/06/2023, 11:10 AM<br>Sessions<br>Problem vCenter VMs<br>Problem RDS Hosts<br>Events<br>System Health | <ul> <li>Enterprise Corp Terminal</li> <li>Summary Local Pools Users and Groups</li> <li>Add</li> </ul> |
| Search Sessions<br>Users and Groups                                                                               | Number of pools shown may be less than the  ID                                                          |
| Inventory ~<br>Desktops                                                                                           |                                                                                                    |

## 15. In the Enterprise Corp Terminal window

- In the Local Pools tab area
  - select Add

| Assi   | ign Pools                           | - Enterprise (                                    | Corp Terminal                                                                             |
|--------|-------------------------------------|---------------------------------------------------|-------------------------------------------------------------------------------------------|
| @<br>m | ) Select Pools t<br>ore about addir | to Add. Only local poo<br>ng pools to global enti | s matching certain global entitlement configurations are listed. <u>Learn</u><br>dements. |
|        | ID                                  | Display Name                                      |                                                                                           |
|        | Terminal                            | Terminal                                          |                                                                                           |
|        | 1                                   | Deselect all Pages                                | Rows per page 20 V 1 - 1 of 1 row(s)                                                      |
| 24     |                                     | arsonout dill'r agea                              | Add Cance                                                                                 |

- 16. In the Assign Pools Enterprise Corp Terminal window
  - under ID

- next to Terminal
  - select the checkbox
- select Add

| VMware Horizon*                                                                                                    |                                                            |
|----------------------------------------------------------------------------------------------------|------------------------------------------------------------|
| C <sup>™</sup> Updated 04/06/2023, 10:04 AM     ✓       Sessions <u>0</u> Problem vCenter VMs <u>0</u> Problem RDS Hosts <u>0</u> | Enterprise Corp Terminal Summary Local Pools Users and Gro |
| Events     10       System Health     2       Users and Groups                                                                    | Add Delete  O Number of pools shown may be less than       |
| Inventory   Desktops  Applications  Farms  Machines  Clabal Estitiaments                                                          | ID         Display Name           ID         Terminal      |
| Global Entitlements<br>Horizon Agents                                                                                             |                                                            |

- 17. In the VMware Horizon Admin console
  - Note your **Global Entitlement** now has a local assignment
  - called Terminal

In preparation for Section 2, switch over to your Site 2 Browser

# Section 2. Configuring Global Entitlements for Published Applications on Site 2

() Use your Site 2 Browser in this section

| ~ |
|---|
|   |
|   |
|   |

- 1. On your Site 2 Browser (if necessary)
  - Horizon Admin Console login
    - In the **Username** area
      - enter administrator
    - In the **Password a**rea
      - enter VMware1!
    - select Sign in

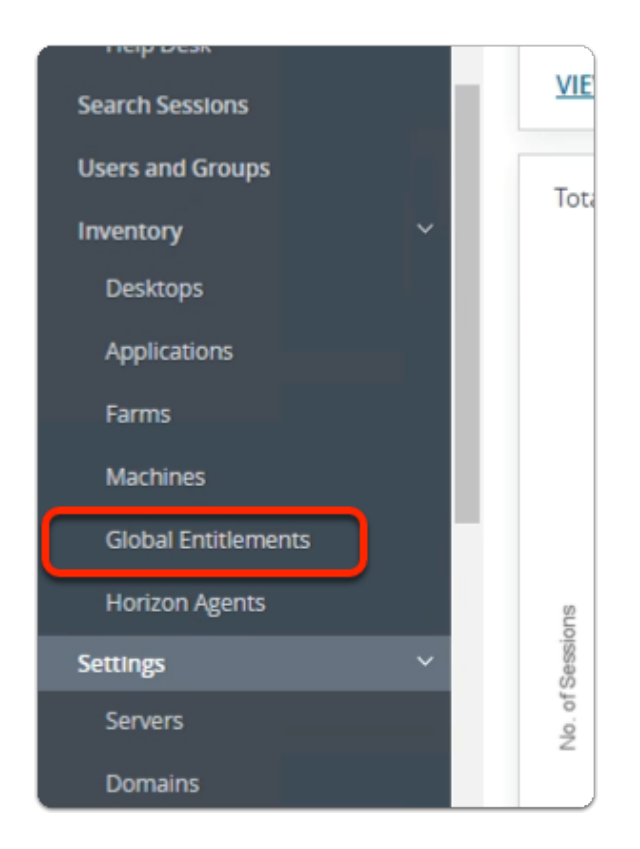

- 2. In the Horizon Admin console
  - Menu pane
    - below Inventory
      - select Global Entitlements

# Step 1. Adding Calculator to Global Entitlements for Site 2

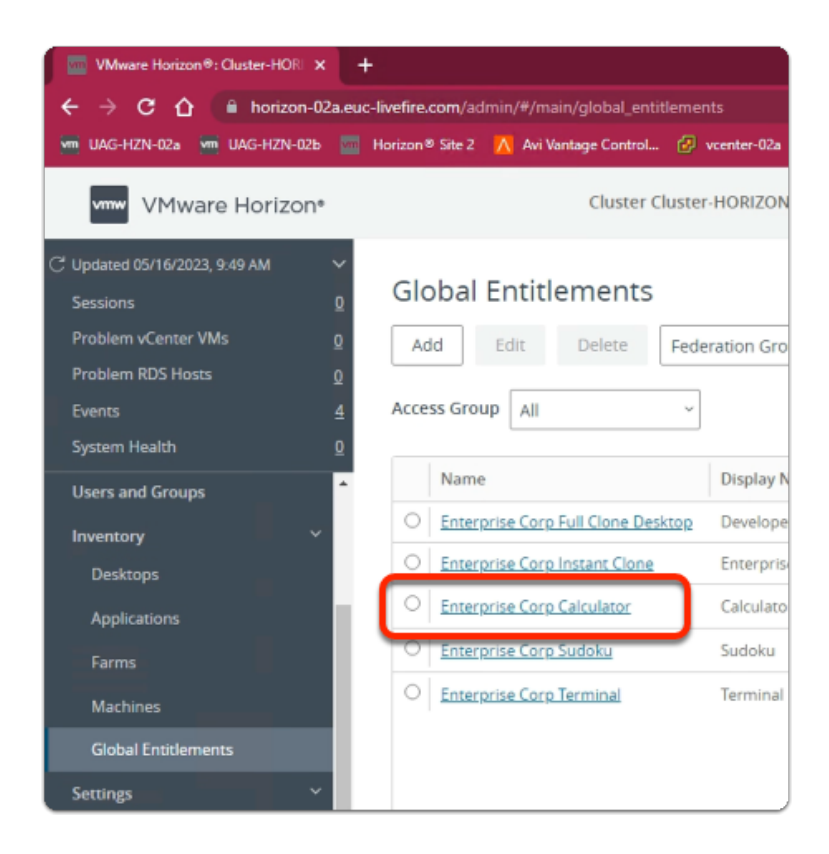

#### 1. In the **Global Entitlements** window

select Enterprise Corp Calculator

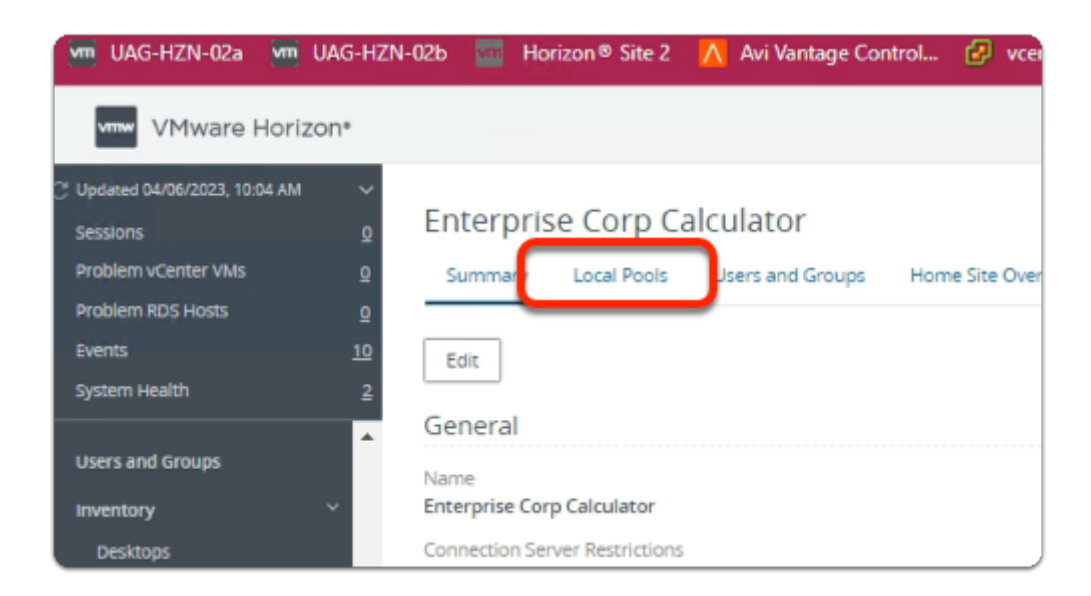

- 2. In the **Enterprise Corp Calculator** window
  - select the Local Pools tab

| VMware Horizon                                                                                                    | n*            |                                 |                | Cluste               |
|----------------------------------------------------------------------------------------------------|---------------|---------------------------------|----------------|----------------------|
| <ul> <li>Updated 04/06/2023, 10:24 AM</li> <li>Sessions</li> <li>Problem vCenter VMs</li> <li>Problem RDS Hosts</li> </ul> | 2<br>0<br>0   | Enterpris<br><sub>Summary</sub> | Se Corp Ca     | Users and Groups     |
| Events<br>System Health<br>Sessions                                                                                        | <u>6</u><br>0 | Add  () Number                  | of pools shown | may be less than the |

#### 3. In the Enterprise Corp Calculator window

- In the Local Pools tab area
  - select Add

| G | ) Select Pools to<br>ore about addin | o Add. Only local pools matching certain global entitlement configurations are listed. <u>Learn</u><br><u>g.pools to global entitlements.</u> |
|---|--------------------------------------|----------------------------------------------------------------------------------------------------|
|   | ID                                   | Display Name                                                                                                    |
|   | Calculator                           | Calculator                                                                                                    |
|   | Sudoku                               | Sudoku                                                                                                    |
|   | Terminal                             | Terminal                                                                                                    |
|   |                                      | ielect all Pages Rows per page 20 💙 1 - 3 of 3 row                                                                                            |

- 4. In the Assign Pools Enterprise Corp Calculator window
  - under ID
    - next to Calculator
      - select the checkbox
  - select Add

| VIII UAG-HZN-02a VIII UAG-H                                                                                                    | IZN-02b 🔤 Horizon® Site 2 <u> </u> Avi Vantage                                  |
|----------------------------------------------------------------------------------------------------|---------------------------------------------------------------------------------|
| VMware Horizon*                                                                                                    |                                                                                 |
| Updated 04/06/2023, 10:04 AM     V       Sessions     0       Problem vCenter VMs     0       Problem RDS Hosts     0       Events     10       System Health     2 | Enterprise Corp Calculator<br>Summary Local Pools Users and Group<br>Add Delete |
| Users and Groups                                                                                                    | Number of pools shown may be less than th     ID Display Name                   |
| Desktops<br>Applications<br>Farms                                                                                                    | Calculator Calculator                                                           |
| Global Entitlements Horizon Agents                                                                                                    |                                                                                 |
| Settings ✓<br>Servers<br>Domains                                                                                                    |                                                                                 |

- 5. In the VMware Horizon Admin console
  - Note your Global Entitlement now has a local assignment
    - called Calculator
  - In menu pane
    - under Inventory
      - select Global Entitlements

# Step 2. Adding Sudoku to Global Entitlements for Site 2

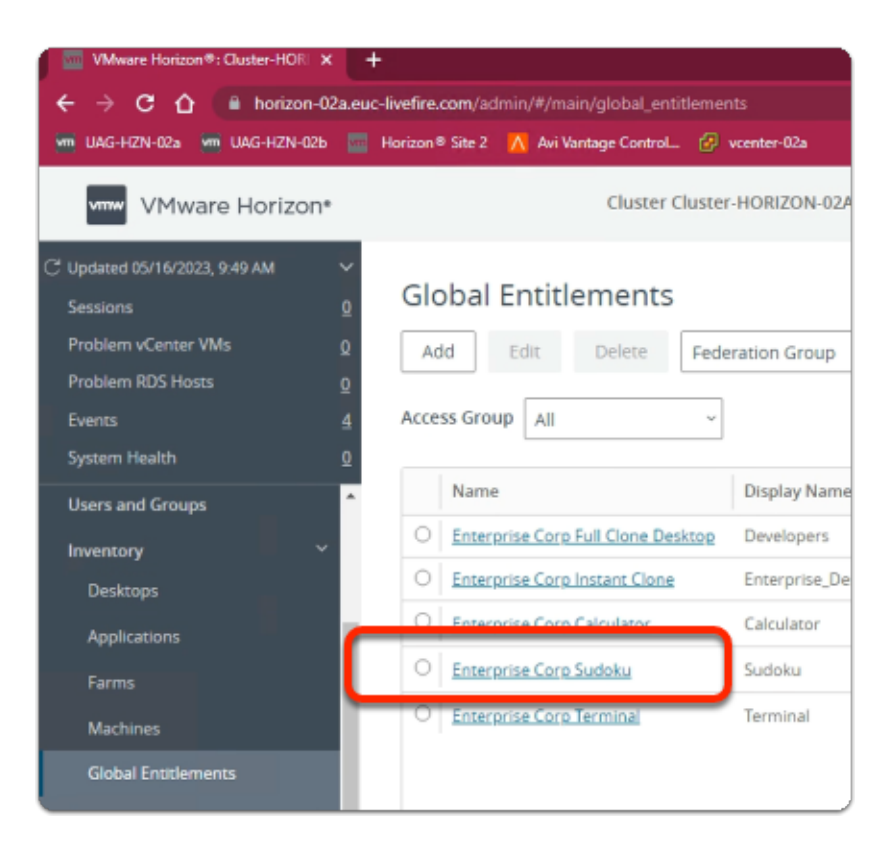

#### 1. In the **Global Entitlements** window

#### select Enterprise Corp Sudoku

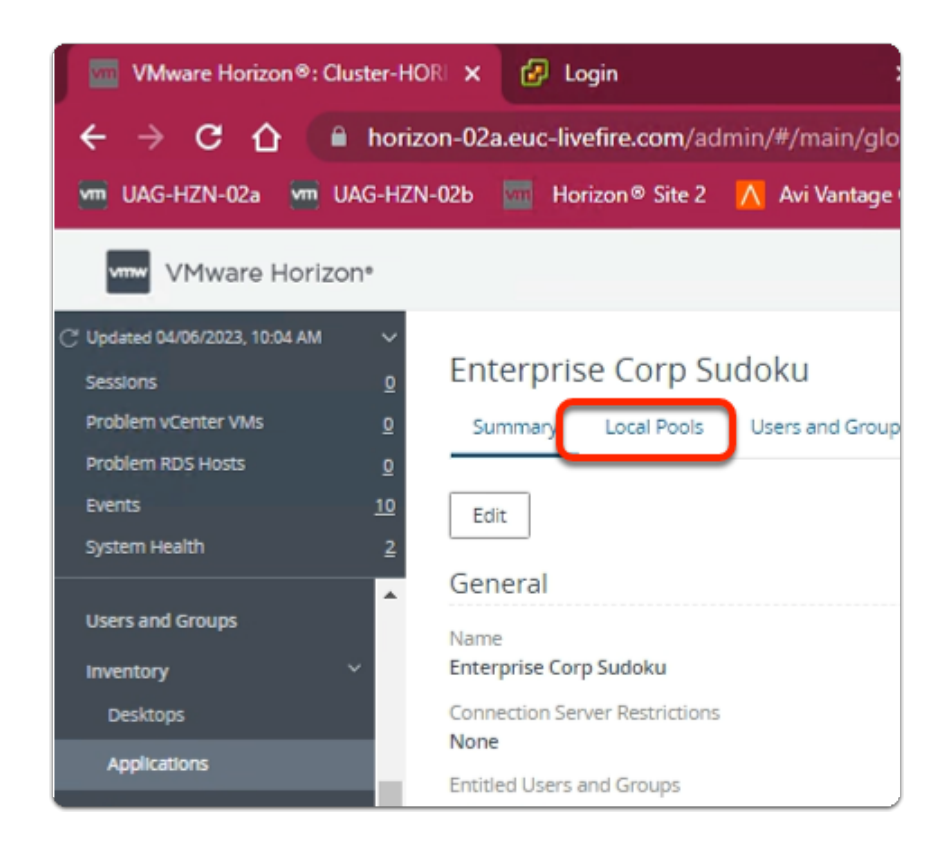

- 2. In the Enterprise Corp Sudoku window
  - select the Local Pools tab

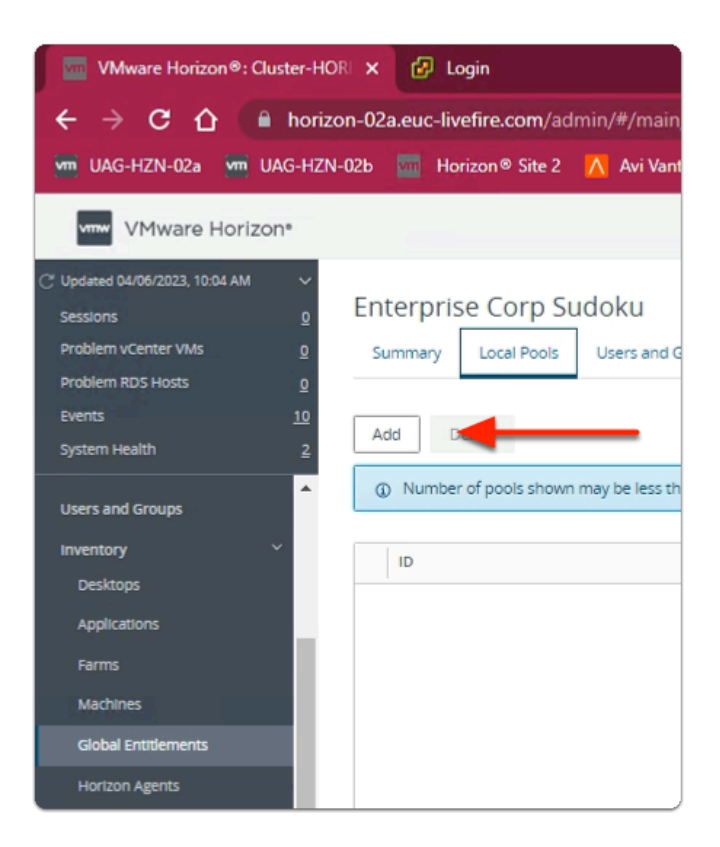

### 3. In the Enterprise Corp Sudoku window

- In the Local Pools tab area
  - select Add

| Assi | ign Pools -                                              | Enterprise Corp Sudoku                                                                                                   | ×      |
|------|----------------------------------------------------------|----------------------------------------------------------------------------------------------------|--------|
| G    | <ul> <li>Select Pools to<br/>ore about adding</li> </ul> | Add. Only local pools matching certain global entitlement configurations are listed. Le<br>pools to global entitlements. | am     |
|      | ID                                                       | Display Name                                                                                                    |        |
|      | Sudoku                                                   | Sudoku                                                                                                    |        |
|      |                                                          |                                                                                                    |        |
|      | 1 🔟 🔘 54                                                 | elect all Pages Rows per page 20 🕶 1 - 2 of .<br>Add                                                                     | 2 rows |

- 4. In the Assign Pools Enterprise Corp Sudoku window
  - under ID
    - next to Sudoku
      - select the checkbox
  - select Add

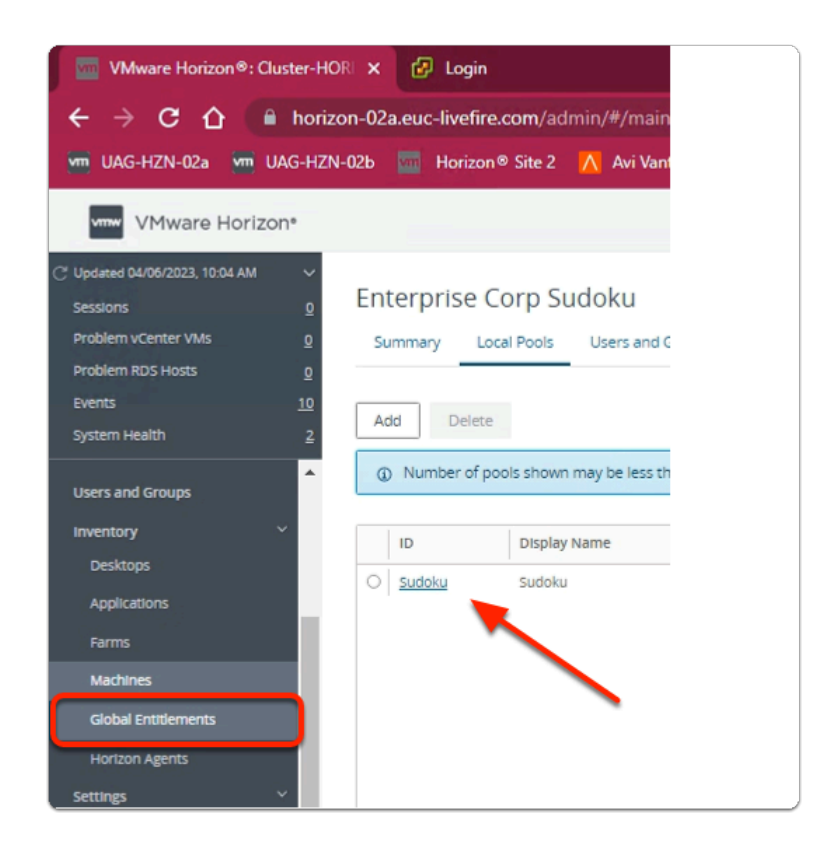

- 5. In the VMware Horizon Admin console
  - Note your **Global Entitlement** now has a local assignment
  - called Sudoku
  - In menu pane
    - under Inventory
      - select Global Entitlements

# Step 3. Adding Terminal to Global Entitlements for Site 2

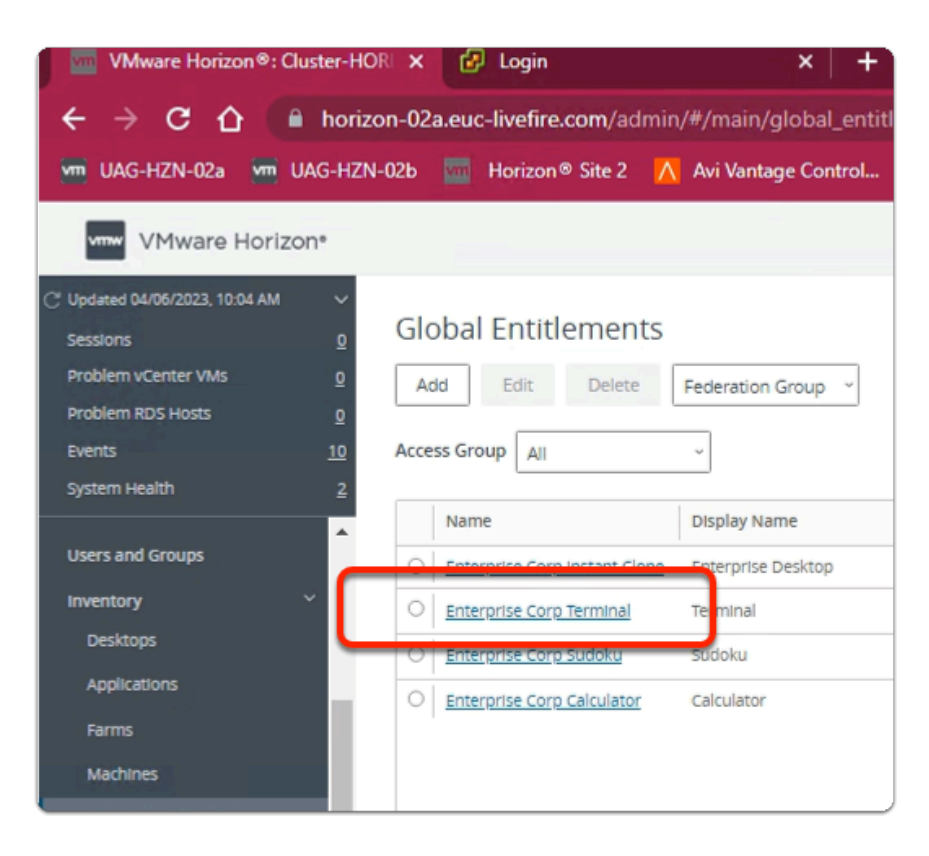

#### 1. In the **Global Entitlements** window

#### • select Enterprise Corp Terminal

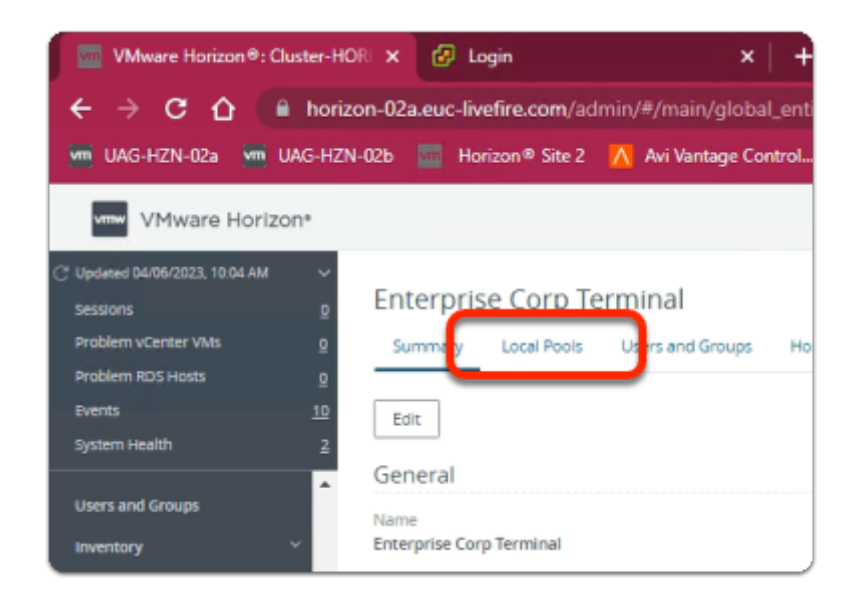

- 2. In the Enterprise Corp Terminal window
  - select the Local Pools tab

| VMware Horizon®: Clust                      | er-HORI 🗙  | 🚱 Login       |             |                  | ×        |
|---------------------------------------------|------------|---------------|-------------|------------------|----------|
| ← → C ☆ ●                                   | horizon-02 | a.euc-livefir | re.com/adr  | min/#/main/g     | lobal_e  |
| 🚾 UAG-HZN-02a 🛛 🚾 UAG                       | 5-HZN-02b  | Morizo        | n® Site 2   | 🔼 Avi Vantag     | ge Contr |
| VMware Horizon                              |            |               |             |                  |          |
| C <sup>e</sup> Updated 04/06/2023, 10:04 AM | ~          |               | с. т.       |                  |          |
| Sessions                                    | _ En       | terprise      | Corp le     | rminal           |          |
| Problem vCenter VMs                         | <u>0</u> 5 | ummary L      | ocal Pools  | Users and Gro    | ups      |
| Problem RDS Hosts                           | <u>o</u>   |               |             |                  |          |
| Events                                      | 10         |               |             |                  |          |
| System Health                               | <u>2</u>   | dd            | -           |                  |          |
| Users and Groups                            | <b>^</b>   | Number of p   | pools shown | may be less thar | the actu |
| Inventory ~                                 |            | ID            |             |                  |          |
| Desktops                                    |            |               |             |                  |          |
| Applications                                |            |               |             |                  |          |
| Farms                                       |            |               |             |                  |          |

## 3. In the Enterprise Corp Terminal window

- In the Local Pools tab area
  - select Add

| Assi      | gn Pools -                          | Enterprise                                 | Corp Terminal                                                                               | × |
|-----------|-------------------------------------|--------------------------------------------|---------------------------------------------------------------------------------------------|---|
| (i)<br>ma | Select Pools to<br>ore about adding | Add. Only local poo<br>pools to global ent | ls matching certain global entitlement configurations are listed. <u>Learn</u><br>tlements. |   |
|           | ID                                  | Display Name                               |                                                                                             | 1 |
|           | Terminal                            | Terminal                                   |                                                                                             |   |
|           |                                     |                                            |                                                                                             |   |
| 1         | 1 III 💽 Þ                           | eselect all Pages                          | Rows per page 20 V 1 - 1 of 1 row(s                                                         |   |

- 4. In the Assign Pools Enterprise Corp Terminal window
  - under ID

- next to Terminal
  - select the checkbox
- select Add

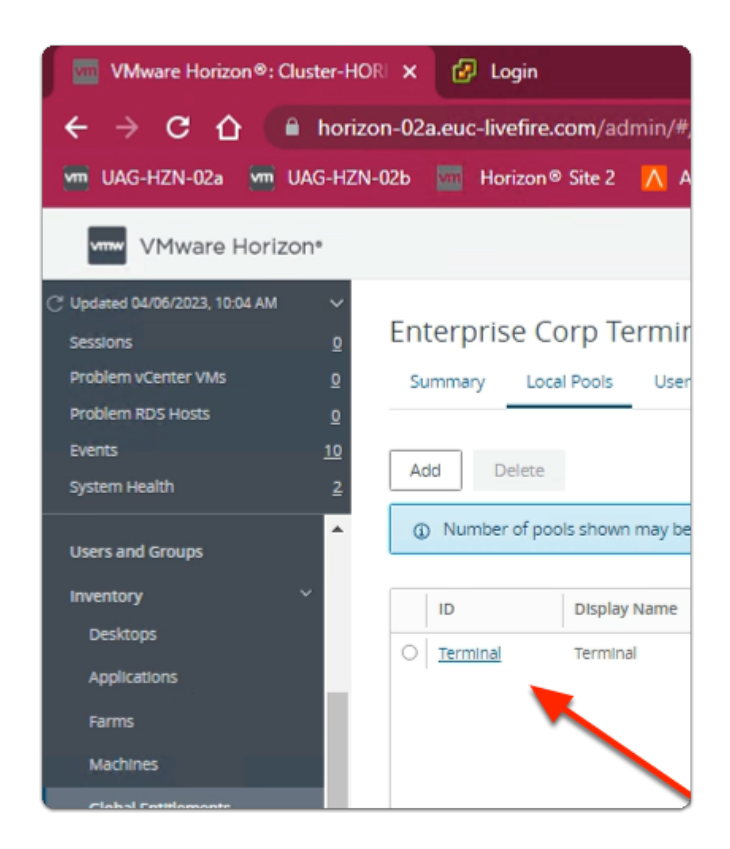

- 15. In the VMware Horizon Admin console
  - Note your **Global Entitlement** now has a local assignment
  - called Terminal

# Part 2. Integrating Multi-session apps with Workspace ONE Access

- We will create Deep Links that will point to the Published Multi session Applications
- Each Web App link will then be assigned to the relevant security groups

# Step 1. Deploying a Deep link for the Enterprise Corp Calculator Global Entitlement

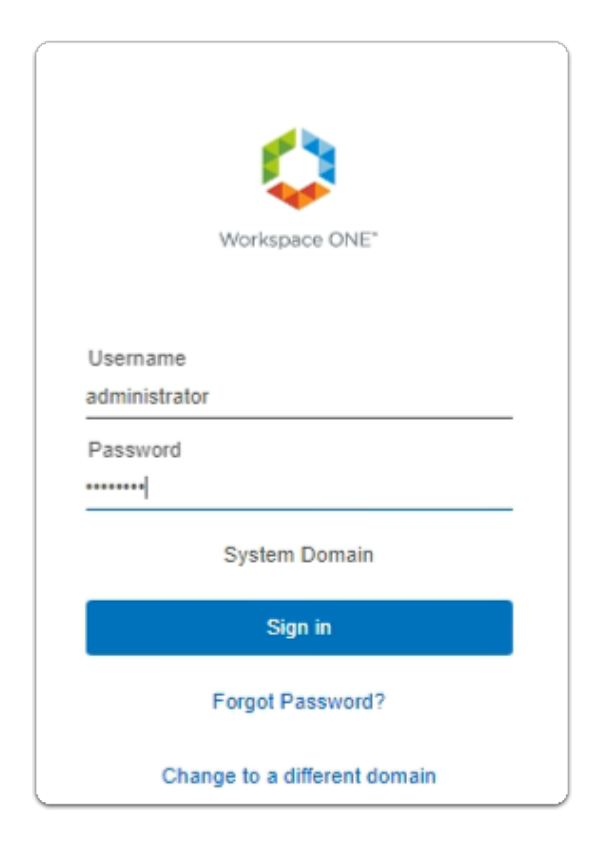

- 1. On your ControlCenter server
  - Open your **Workspace ONE Access**, Admin console URL
    - Under Username
      - enter Administrator
    - Under Password
      - enter VMware1!
    - Select Sign In

| ← → C ☆ ● aw                                                                         | v-livefirernelmarchdev.vidmpreview                                                          | v.com/ws1adminui/#/workspace                                                      | /resources/web-apps/list                                             |
|--------------------------------------------------------------------------------------|---------------------------------------------------------------------------------------------|-----------------------------------------------------------------------------------|----------------------------------------------------------------------|
| S my-ip.livefire.lab/ip 🧰 H                                                          | orizon®Site 1 🛛 🚾 UAG-HZN-01a 🖇                                                             | 🟧 UAG-HZN-01b 🛛 📉 Avi Vantage                                                     | e Control 🚟 HZN Cloud 🛃 vi                                           |
| <ul> <li>Unsupported VMware identity M<br/>New updates available. Learn w</li> </ul> | Manager Connectors (versions 19.03.0.1 and<br>hat's new in <u>Workspace ONE Access SaaS</u> | earlier) will be discontinued soon. Action release notes. Learn what's new in Hub | on Required if your organization is using<br>Services release notes. |
| (R) Workspace ONE Acco                                                               | ess Q Search for users, groups                                                              | s, or applications                                                                |                                                                      |
| Monitor Accounts Reso                                                                | urces actings                                                                               |                                                                                   |                                                                      |
| Web Apps                                                                             | Web Apps                                                                                    |                                                                                   |                                                                      |
| Virtual Apps                                                                         | Add and configure web applications                                                          |                                                                                   |                                                                      |
| Virtual Apps Collections                                                             | and end compare they applications.                                                          |                                                                                   |                                                                      |
| Policies                                                                             | NEW                                                                                         |                                                                                   | IORE Y SETTINGS                                                      |
| Global Launcher Preferences                                                          | Application                                                                                 |                                                                                   | Туре                                                                 |
|                                                                                      | Nicrosoft Event                                                                             |                                                                                   | Mob Application Link                                                 |

- 2. In the Workspace ONE Access Console
  - select Resources
  - Under the Resources > WEB Apps area
    - select NEW

| New SaaS Application                              |                                                                                |
|---------------------------------------------------|--------------------------------------------------------------------------------|
| 1 Definition                                      | Definition                                                                     |
| 2 Configuration<br>3 Access Policies<br>4 Summary | Search ()<br>OR BROWSE FROM CATALOG<br>Name * ()<br>Enterprise Corp Calculator |
|                                                   | Description ()                                                                 |

- 3. In the New SaaS Application window
  - 1. In the Definition area
    - under Name
      - enter Enterprise Corp Calculator
    - under **Icon**

• select **SELECT FILE** ...

| Size<br>3 KB<br>14 KB<br>3 KB<br>4 KB<br>6 KB<br>4 KB<br>3 KB<br>4 KB<br>3 KB<br>4 KB<br>11 KB |
|------------------------------------------------------------------------------------------------|
| 3 KB<br>14 KB<br>8 KB<br>3 KB<br>4 KB<br>6 KB<br>4 KB<br>3 KB<br>5 KB<br>4 KB<br>11 KB         |
| 3 KB<br>14 KB<br>8 KB<br>3 KB<br>4 KB<br>6 KB<br>4 KB<br>3 KB<br>5 KB<br>4 KB<br>11 KB         |
| 14 KB<br>8 KB<br>3 KB<br>4 KB<br>4 KB<br>3 KB<br>5 KB<br>4 KB<br>11 KB                         |
| 8 KB<br>3 KB<br>4 KB<br>6 KB<br>3 KB<br>5 KB<br>4 KB<br>11 KB                                  |
| 3 KB<br>4 KB<br>6 KB<br>3 KB<br>5 KB<br>4 KB<br>11 KB                                          |
| 4 KB<br>6 KB<br>3 KB<br>5 KB<br>4 KB<br>11 KB                                                  |
| 6 KB<br>4 KB<br>5 KB<br>4 KB<br>11 KB                                                          |
| 4 KB<br>3 KB<br>5 KB<br>4 KB<br>11 KB                                                          |
| 3 KB<br>5 KB<br>4 KB<br>11 KB                                                                  |
| 5 KB<br>4 KB<br>11 KB                                                                          |
| 4 KB<br>11 KB                                                                                  |
| 11 KB                                                                                          |
|                                                                                                |
| 5 KB                                                                                           |
| 5 KB                                                                                           |
| 7 KB                                                                                           |
| 1 KB                                                                                           |
| 15 KB                                                                                          |
| 3 KB                                                                                           |
| 3 KB                                                                                           |
|                                                                                                |
|                                                                                                |
|                                                                                                |
|                                                                                                |
|                                                                                                |
|                                                                                                |

- 4. In the **File Explorer** > **Open** window
  - In the Quick Access pane
    - select **Desktop**
    - in the **Desktop** area
      - select software > software > lcons
        - in the **Icons** folder
          - select calculator.png
        - select Open

| New SaaS Application                                                 |                                                                                              | × |
|----------------------------------------------------------------------|----------------------------------------------------------------------------------------------|---|
| 1 Definition     2 Configuration     3 Access Policies     4 Summary | Definition Search Q Q OR BROWSE FROM CATALOG Name * Q Enterprise Corp Calculator Description |   |
|                                                                      | Category ①                                                                                   |   |
|                                                                      | CANCEL                                                                                       | r |

- 5. In the New SaaS Application window
  - 1. In the **Definition** area
    - Select NEXT

| ١ | New SaaS Application |                                       |
|---|----------------------|---------------------------------------|
|   | 1 Definition         | Single Sign-On                        |
|   | 2 Configuration      | Authentication Type • 🕕               |
|   | 3 Access Policies    | SAML 2.0<br>OpenID Connect<br>SAML 11 |
|   | 4 Summary            | SAML 2.0<br>Web Application Link      |

- 6. In the **New SaaS Application** window
  - 2. In the **Configuration** area
    - below Authentication Type \*
      - from the **dropdown** 
        - select Web Application Link

| New SaaS Application         |                                                                                                    |
|------------------------------|----------------------------------------------------------------------------------------------------|
| 1 Definition                 | Single Sign-On                                                                                                    |
| 2 Configuration<br>3 Summary | Authentication Type *<br>Web Application Link<br>Target URL *<br>https://corp.euc-livefire.com/portal/webclient/index.html?applicationName=Calculator<br>Open in Workspace ONE Web<br>No |
|                              | CANCEL BACK NEXT                                                                                                    |

- 7. In the New SaaS Application window
  - 2. In the **Configuration** area
    - below Target URL \*
      - enter the following URL

https://corp.euc-livefire.com/portal/webclient/index.html?applicationName=Calculator

- In the bottom right corner
  - select NEXT

| 5 | New SaaS Application                         |                                                                                                    | × |
|---|----------------------------------------------|----------------------------------------------------------------------------------------------------|---|
|   | 1 Definition<br>2 Configuration<br>3 Summary | Definition         Name         Enterprise Corp Calculator         Description            Configuration         Authentication Type         Nore         Target URL         https://corp euc-ivefire.com/portal/webclient/index.html?applicationName=Calculator         Access Policies         Open in Workspace ONE Web         No |   |
|   |                                              | CANCEL BACK SAVE & ASSIGN SAV                                                                                                    | 6 |

- 8. In the New Saas Application window,
  - 3. In the **Summary** section
    - Select SAVE & ASSIGN

| Assign                                |                 |
|---------------------------------------|-----------------|
| Selected App(s): Enterprise Corp Calc | culator         |
| Users / User Groups                   |                 |
| Q deve                                |                 |
| 路 Developers@euc-livefire.com         | Deployment Type |
|                                       |                 |
|                                       |                 |
|                                       |                 |
| 1                                     |                 |

- 9. In the Assign window
  - Under Users / Groups
    - Enter Devel
      - Select Developers@euc-livefire.com

| Bevelopers@euc-livefire.com     Automatic  Selected Users / User Groups     Deployment Type     Automatic      Sales@euc-livefire.com     Automatic | Q sales<br>格 Sales@euc-livefire.com | iloyment Type   | - |
|----------------------------------------------------------------------------------------------------|-------------------------------------|-----------------|---|
| Selected Users / User Groups Deployment Type                                                                                                    | 쭩 Developers@euc-livefire.com       | Automatic       |   |
| Sales@euc-livefire.com     Automatic                                                                                                    | Selected Users / User Groups        | Deployment Type |   |
|                                                                                                    | & Sales@euc-livefire.com            | Automatic       |   |

#### 10. In the **Assign** window

- Under Users / Groups
  - Enter sales
    - select sales@euc-livefire.com
- Under **Deployment** type
  - From the **dropdowns** 
    - Ensure both Sales and Developers are set to
      - Automatic
- In the bottom right corner
  - select SAVE

| ;     | esources Integrations Settings                  |   |
|-------|-------------------------------------------------|---|
| ns    | Web Apps<br>Add and configure web applications. |   |
| erenc | NEW EDIT ASSIGN DELETE CATEGORIES ~             |   |
|       | Enterprise Corp Calculator                      |   |
|       | Enterprise Full Clone Desktops                  |   |
|       | Enterprise Instant Clone Windows 11 Desktops    | _ |

- 11. In your **Workspace ONE Access** Console
  - Web Apps interface
    - Note your Enterprise Corp Calculator Web Application Link

## Step 2. Deploying a Deep link for the Enterprise Corp Sudoku Global Entitlement

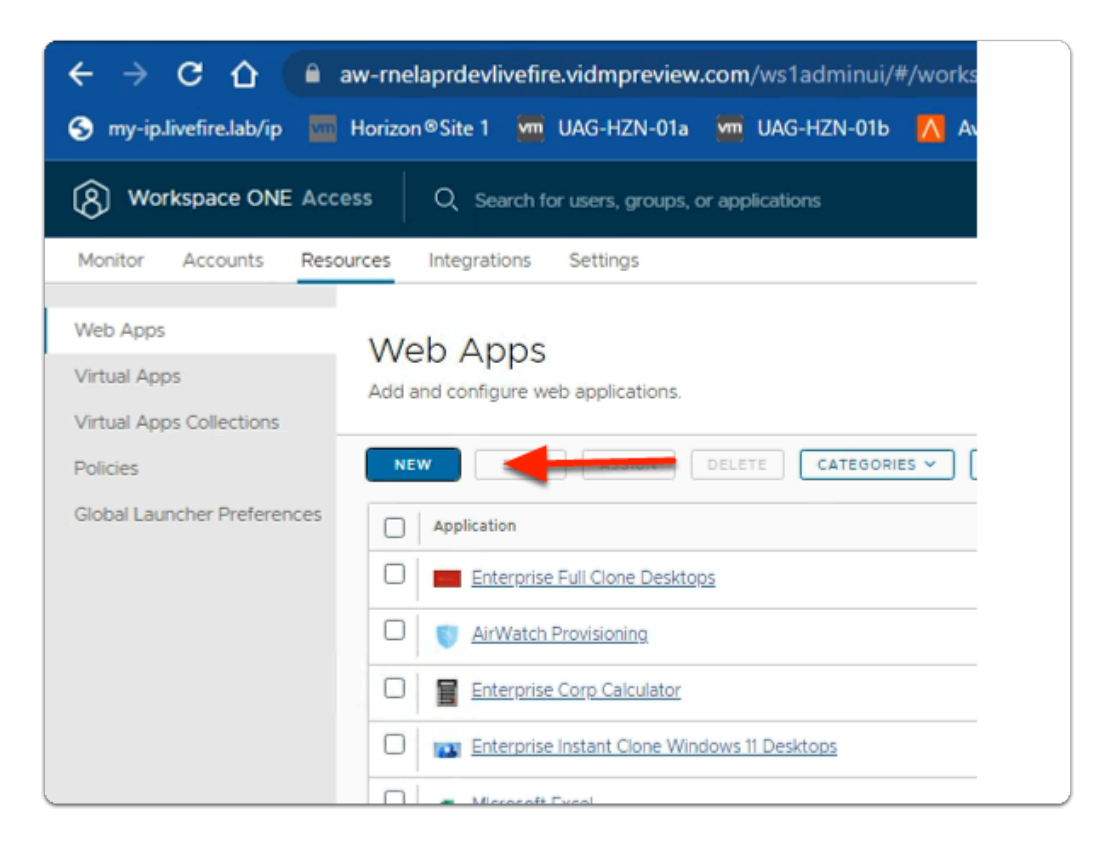

- 1. In the Workspace ONE Access Console
  - under the Resources > WEB Apps area
    - select NEW

| New SaaS Application                              | n                                                                                                    |
|---------------------------------------------------|----------------------------------------------------------------------------------------------------|
| 1 Definition                                      | Definition                                                                                             |
| 2 Configuration<br>3 Access Policies<br>4 Summary | Search ()<br>C<br>OR BROWSE FROM CATALOG<br>Name * ()<br>Enterprise Sudoku<br>Description ()<br>Lon () |

- 2. In the **New SaaS Application** window
  - 1. In the Definition area
    - under Name
      - enter Enterprise Sudoku
    - under Icon
      - select SELECT FILE ...

| ganize 🔻 🛛 New fol | der                         |                    |          |       | 8= <b>•</b> |  |
|--------------------|-----------------------------|--------------------|----------|-------|-------------|--|
| ^                  | Name                        | Date modified      | Туре     | Size  |             |  |
| Quick access       | Calculator.png              | 4/18/2023 12:32 PM | PNG File | 3 KB  |             |  |
| Desktop 🖈          | desktop-developer.jpg       | 4/17/2023 6:22 PM  | JPG File | 14 KB |             |  |
| 🖶 Downloads  🖈     | Enterprise Desktop.jpg      | 4/17/2023 5:02 PM  | JPG File | 8 KB  |             |  |
| 🗟 Documents 🖈      | Excel_128x128.png           | 3/6/2023 2:28 PM   | PNG File | 3 KB  |             |  |
| Fictures 🖈         | Microsoft Teams_128x128.png | 3/6/2023 2:28 PM   | PNG File | 4 KB  |             |  |
| Dump               | notifications.png           | 4/13/2023 1:49 PM  | PNG File | 6 KB  |             |  |
| icons              | OneDrive_128x128.png        | 3/6/2023 2:28 PM   | PNG File | 4 KB  |             |  |
| Cite1              | OneNote_128x128.png         | 3/6/2023 2:28 PM   | PNG File | 3 KB  |             |  |
| Gater 12           | Outlook_128x128.png         | 3/6/2023 2:28 PM   | PNG File | 5 KB  |             |  |
| Systems2           | PowerPoint_128x128.png      | 3/6/2023 2:28 PM   | PNG File | 4 KB  |             |  |
| This PC            | CRCODE.png                  | 4/14/2023 11:03 AM | PNG File | 11 KB |             |  |
| 3D Objects         | SharePoint_128x128.png      | 3/6/2023 2:28 PM   | PNG File | 5 KB  |             |  |
| Desktop            | Skype_128x128.png           | 3/6/2023 2:28 PM   | PNG File | 5 KB  |             |  |
| Documents          | 🖻 sudoku,jpg                | 4/18/2023 12:33 PM | JPG File | 7 KB  |             |  |
| Develoada          | 🖻 terminal.png              | 4/18/2023 12:33 PM | PNG File | 1 KB  |             |  |
| - Downloads        | 🖹 uag.png                   | 3/23/2023 11:29 AM | PNG File | 15 KB |             |  |
| Music              | Word_128x128.png            | 3/6/2023 2:28 PM   | PNG File | 3 KB  |             |  |
| Pictures           | Yammer_128x128.png          | 3/6/2023 2:28 PM   | PNG File | 3 KB  |             |  |
| Videos             |                             |                    |          |       |             |  |
| Local Disk (C:)    |                             |                    |          |       |             |  |
| Network            |                             |                    |          |       |             |  |
| horizon-01a.euc    |                             |                    |          |       |             |  |
| tsclient v         |                             |                    |          |       |             |  |

- 3. In the **File Explorer** > **Open** window
  - In the Quick Access pane
    - select **Desktop**
    - in the **Desktop** area
      - select software > software > lcons
        - in the **Icons** folder
          - select sudoku.jpg
        - select Open

| New SaaS Application                                               |                                                                                     | ×    |
|--------------------------------------------------------------------|-------------------------------------------------------------------------------------|------|
| Definition     2 Configuration     3 Access Policies     4 Summary | Definition Search Q Q OR BROWSE FROM CATALOD Name * D Enterprise Sudoku Description | ^    |
|                                                                    | Icon ()<br>SELECT FILE                                                              |      |
|                                                                    | CANCEL                                                                              | ar - |

## 4. In the New SaaS Application window

- 1. In the **Definition** area
  - Select NEXT

| New SaaS Application |                                        |
|----------------------|----------------------------------------|
| 1 Definition         | Single Sign-On                         |
| 2 Configuration      | Authentication Type • ①                |
| 3 Access Policies    | SAML 2.0<br>OpenID Connect<br>SAML 1.1 |
| 4 Summary            | SAML 2.0<br>Web Application Link       |

- 5. In the **New SaaS Application** window
  - 2. In the **Configuration** area
    - below Authentication Type \*
      - from the **dropdown** 
        - select Web Application Link

| New SaaS Application |                                                                                               |
|----------------------|-----------------------------------------------------------------------------------------------|
| 1 Definition         | Single Sign-On                                                                                |
| 2 Configuration      | Authentication Type * ()<br>Web Application Link                                              |
| 3 Summary            | Target URL * https://corp.euc-livefire.com/portal/webclient/index.html?applicationName=Sudoku |
|                      | Open in Workspace ONE Web                                                                     |
|                      |                                                                                               |
|                      | CANCEL BACK NEXT                                                                              |

- 6. In the New SaaS Application window
  - 2. In the **Configuration** area
    - below Target URL \*
      - enter the following URL

https://corp.euc-livefire.com/portal/webclient/index.html?applicationName=Sudoku

- In the bottom right corner
  - select NEXT

| New SaaS Application                         |                                                                                                    | ×  |
|----------------------------------------------|----------------------------------------------------------------------------------------------------|----|
| 1 Definition<br>2 Configuration<br>3 Summary | Definition   Name   Enterprise Sudoku   Description     Conservation   Servet   Categories     Configuration   Authentication Type   None   Target URL   https://corp.euc-invefire.com/portal/webclient/index.html?applicationName=Sudoku   Access Policies   Open in Workspace ONE Web   No |    |
|                                              | CANCEL BACK SAVE & ASSION SA                                                                                                    | VE |

- 7. In the New Saas Application window,
  - 3. In the **Summary** section
    - Select SAVE & ASSIGN

| Assign                             |                 |                  |
|------------------------------------|-----------------|------------------|
| Selected App(s): Enterprise Sudoki | L               |                  |
| Users / User Groups                |                 |                  |
| ⊖ dev                              |                 |                  |
| 器 Developers@euc-livefire.com      | Deployment Type | Entitlement      |
|                                    | No              | scionmonts found |

- 8. In the **Assign** window
  - Under Users / Groups
    - Enter Devel
      - Select Developers@euc-livefire.com

| l               |                 |                  |                                            |
|-----------------|-----------------|------------------|--------------------------------------------|
|                 |                 |                  |                                            |
|                 |                 |                  |                                            |
| Deployment Type |                 | Entitlement Type |                                            |
| Automatic       | $\sim$          | Include          | $\sim$                                     |
|                 |                 |                  |                                            |
|                 |                 |                  |                                            |
|                 | Deployment Type | Deployment Type  | Deployment Type Entitlement Type Automatic |

- 9. In the Assign window
  - Under **Deployment** type
    - From the dropdown
      - Developers are set to
        - Automatic

| Assign                                               |      |
|------------------------------------------------------|------|
| Application: 'Enterprise Sudoku' added successfully. |      |
| Selected App(s): Enterprise Sudoku                   |      |
| Users / User Groups                                  |      |
| Q sales                                              |      |
| 器 Sales@euc-livefire.com                             | Depl |
| 용 Developers@euc-livefire.com                        | A    |
|                                                      |      |

## 10. In the **Assign** window

- under Users / Groups
  - enter Sales
    - select Sales@euc-livefire.com

| Assign                                         |        |               |    |
|------------------------------------------------|--------|---------------|----|
| Application: 'Enterprise Sudoku' added success | fully. |               |    |
| Selected App(s): Enterprise Sudok              | u      |               |    |
| Users / User Groups                            |        |               |    |
| ◯, sales                                       |        |               |    |
| Selected Users / User Groups                   |        | Deployment Ty | pe |
| 務 Developers@euc-livefire.com                  |        | Automatic     |    |
| 器 Sales@euc-livefire.com                       |        | Automatic     |    |
|                                                |        |               |    |
|                                                |        |               |    |
|                                                |        |               |    |
|                                                |        |               |    |
|                                                |        |               |    |
|                                                |        |               |    |
|                                                | CANCEL | SAVE          |    |

- 11. In the **Assign** window
  - Under **Deployment** type
    - From the dropdown
      - Developers are set to
        - Automatic
    - In the bottom right corner
      - select SAVE

| [8] Workspace ONE Acc    | ess Q Search for users, groups, or applications                              |
|--------------------------|------------------------------------------------------------------------------|
| Monitor Accounts Reso    | ources Integrations Settings                                                 |
| Web Apps<br>Virtual Apps | Web Apps<br>Add and configure web applications.                              |
| Policies                 | NEW EDIT ASSIGN DELETE CATEGOR                                               |
|                          | Application     Application     Enterprise Instant Clone Windows 11 Desktops |
|                          | Enterprise Corp Calculator                                                   |
|                          | Enterprise Full Clone Desktops                                               |
|                          | Enterprise Sudoku                                                            |
|                          | Unified Access Gateway SAML SP                                               |

- 12. In your **Workspace ONE Access** Console
  - Web Apps interface
    - Note your Enterprise Sudoku Web Application Link

# Step 3. Deploying a Deep link for the Enterprise Corp Terminal Global Entitlement

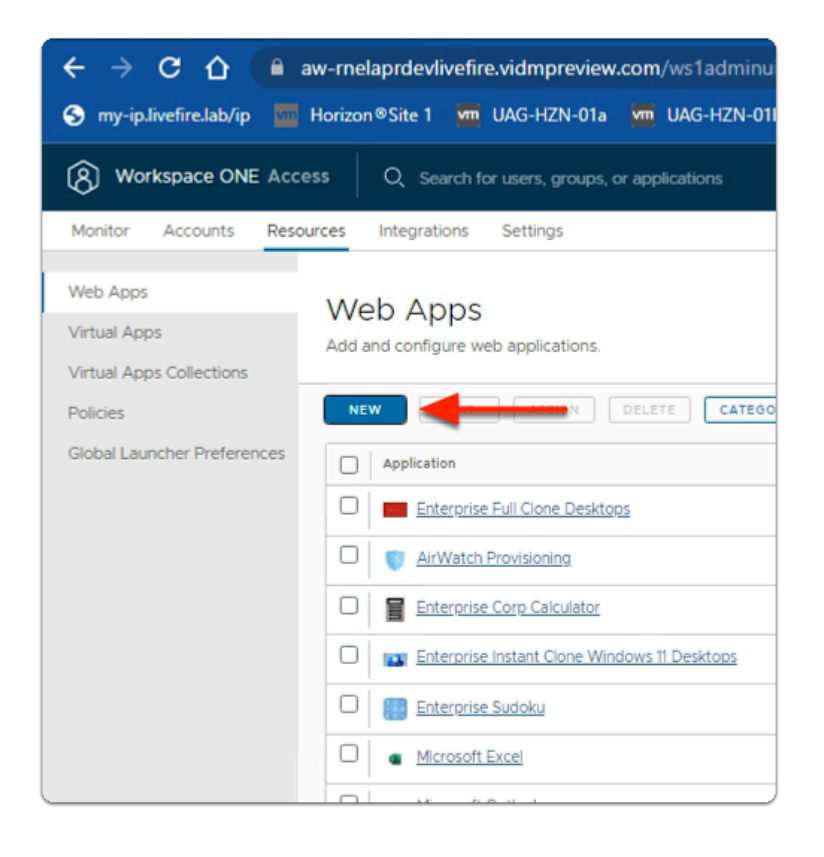

- 1. In the Workspace ONE Access Console
  - under the Resources > WEB Apps area
    - select NEW

| 1 Definition   2 Configuration   3 Access Policies   4 Summary   Name * (2)   Enterprise Terminal   Description (2)                           |
|----------------------------------------------------------------------------------------------------|
| 2 Configuration Search ()<br>3 Access Policies OR BROWSE FROM CATALOG<br>4 Summary Name * ()<br>Enterprise Terminal Description ()<br>Icon () |
| lcon ①                                                                                                    |
| SELECT FILE                                                                                                    |

- 2. In the **New SaaS Application** window
  - 1. In the Definition area
    - under Name
      - enter Enterprise Terminal
    - under Icon
      - select SELECT FILE ...

| 7 T T               | convis - increasing descriments contrary a | NUMBE - NUMB       |          | V 0   | search icons |      |  |
|---------------------|--------------------------------------------|--------------------|----------|-------|--------------|------|--|
| Organize 👻 New fold | der                                        |                    |          |       |              | BH • |  |
| A 0. (c)            | Name                                       | Date modified      | Туре     | Size  |              |      |  |
| CUICK access        | calculator.png                             | 4/18/2023 12:32 PM | PNG File | 3 KB  |              |      |  |
| Desktop 🖈           | desktop-developer.jpg                      | 4/17/2023 6:22 PM  | JPG File | 14 KB |              |      |  |
| Downloads #         | Enterprise Desktop.jpg                     | 4/17/2023 5:02 PM  | JPG File | 8 KB  |              |      |  |
| Documents *         | Excel_128x128.png                          | 3/6/2023 2:28 PM   | PNG File | 3 KB  |              |      |  |
| E Pictures 🛷        | Microsoft Teams_128x128.png                | 3/6/2023 2:28 PM   | PNG File | 4 KB  |              |      |  |
| Dump                | inotifications.png                         | 4/13/2023 1:49 PM  | PNG File | 6 KB  |              |      |  |
| icons               | OneDrive_128x128.png                       | 3/6/2023 2:28 PM   | PNG File | 4 KB  |              |      |  |
| Site1               | OneNote_128x128.png                        | 3/6/2023 2:28 PM   | PNG File | 3 KB  |              |      |  |
| Sustam22            | Outlook_128x128.png                        | 3/6/2023 2:28 PM   | PNG File | 5 KB  |              |      |  |
| Jystemuc.           | PowerPoint_128x128.png                     | 3/6/2023 2:28 PM   | PNG File | 4 KB  |              |      |  |
| This PC             | QRCODE.png                                 | 4/14/2023 11:03 AM | PNG File | 11 KB |              |      |  |
| 3D Objects          | SharePoint_128x128.png                     | 3/6/2023 2:28 PM   | PNG File | 5 KB  |              |      |  |
| Desktop             | Skype_128x128.png                          | 3/6/2023 2:28 PM   | PNG File | 5 KB  |              |      |  |
| Documents           | 🗷 sudokujpg                                | 4/18/2023 12:33 PM | JPG File | 7 KB  |              |      |  |
| Downloads           | E terminal.png                             | 4/18/2023 12:33 PM | PNG File | 1 KB  |              |      |  |
| - bowinodus         | uag.png                                    | 3/23/2023 11:29 AM | PNG File | 15 KB |              |      |  |
| J Music             | Word_128x128.png                           | 3/6/2023 2:28 PM   | PNG File | 3 KB  |              |      |  |
| Pictures            | Yammer_128x128.png                         | 3/6/2023 2:28 PM   | PNG File | 3 KB  |              |      |  |
| Videos              |                                            |                    |          |       |              |      |  |
| 🏪 Local Disk (C:)   |                                            |                    |          |       |              |      |  |
| Network             |                                            |                    |          |       |              |      |  |
| horizon-01a auc     |                                            |                    |          |       |              |      |  |
|                     |                                            |                    |          |       |              |      |  |
| tsclient v          |                                            |                    |          |       |              |      |  |

- 3. In the **File Explorer** > **Open** window
  - In the Quick Access pane
    - select **Desktop**
    - in the **Desktop** area
      - select software > software > lcons
        - in the **Icons** folder
          - select terminal.png
        - select Open

| New SaaS Application            |                                                                 | ×  |
|---------------------------------|-----------------------------------------------------------------|----|
| 1 Definition<br>2 Configuration | Definition<br>Search@                                           |    |
| 3 Access Policies<br>4 Summary  | OR BROWSE FROM CATALOG Name *   Enterprise Terminal Description | -  |
|                                 |                                                                 | 9  |
|                                 | Category D                                                      | хт |

## 4. In the New SaaS Application window

- 1. In the **Definition** area
  - Select NEXT

| New SaaS Application |                                        |
|----------------------|----------------------------------------|
| 1 Definition         | Single Sign-On                         |
| 2 Configuration      | Authentication Type • (j)              |
| 3 Access Policies    | SAML 2.0<br>OpenID Connect<br>SAML 1.1 |
| 4 Summary            | SAML 2.0<br>Web Application Link       |

- 5. In the **New SaaS Application** window
  - 2. In the **Configuration** area
    - below Authentication Type \*
      - from the **dropdown** 
        - select Web Application Link

| New SaaS Application         |                                                                                                    |
|------------------------------|----------------------------------------------------------------------------------------------------|
| 1 Definition                 | Single Sign-On                                                                                                   |
| 2 Configuration<br>3 Summary | Authentication Type * (j)<br>Web Application Link<br>Target URL *                                                |
|                              | https://corp.euc-livefire.com/portal/webclient/index.html?applicationName=Terminal Open in Workspace ONE Web  No |
|                              |                                                                                                    |
|                              | CANCEL BACK NEXT                                                                                                 |

- 6. In the **New SaaS Application** window
  - 2. In the **Configuration** area
    - below Target URL \*
      - enter the following URL

https://corp.euc-livefire.com/portal/webclient/index.html?applicationName=Terminal

- In the bottom right corner
  - select NEXT

| New SaaS Application                         |                                                                                                    | ×  |
|----------------------------------------------|----------------------------------------------------------------------------------------------------|----|
| 1 Definition<br>2 Configuration<br>3 Summary | Definition          Name         Enterprise Terminal         Description            kon            Categories            Configuration         Authentication Type         None         Target URL         https://corp.euc-livefire.com/portal/webclient/index.html?applicationName=Terminal         Access Policies         Open in Workspace ONE Web         No |    |
|                                              | CANCEL BACK SAVE & ASSION SA                                                                                                    | VE |

- 7. In the New Saas Application window,
  - 3. In the **Summary** section
    - Select SAVE & ASSIGN

| reparation. Enciphic Ferninal dates accessibly. |                 |
|-------------------------------------------------|-----------------|
| elected App(s): Enterprise Terminal             |                 |
| Isers / User Grouper                            |                 |
| Q Search for Users or Groups                    |                 |
| Selected Users / User Groups                    | Deployment Type |
| 왕, Developers@euc-livefire.com                  | Automatic       |

- 8. In the **Assign** window
  - Under Users / Groups
    - Enter Devel
      - Select Developers@euc-livefire.com
| Deployment Type |
|-----------------|
| Automatic       |
|                 |

- 9. In the Assign window
  - Under **Deployment** type
    - From the **dropdown** 
      - Developers are set to
        - Automatic

| Assign                                                 |              |
|--------------------------------------------------------|--------------|
| Application: 'Enterprise Terminal' updated succession: | ccessfully.  |
| Selected App(s): Enterprise Term                       | inal         |
| Users / User Groups                                    |              |
| ⊂ sales                                                |              |
| 胬 Sales@euc-livefire.com                               | loyment Type |
| 용 Developers@euc-livefire.com                          | Automatic    |

## 10. In the **Assign** window

- under Users / Groups
  - enter Sales
    - select Sales@euc-livefire.com

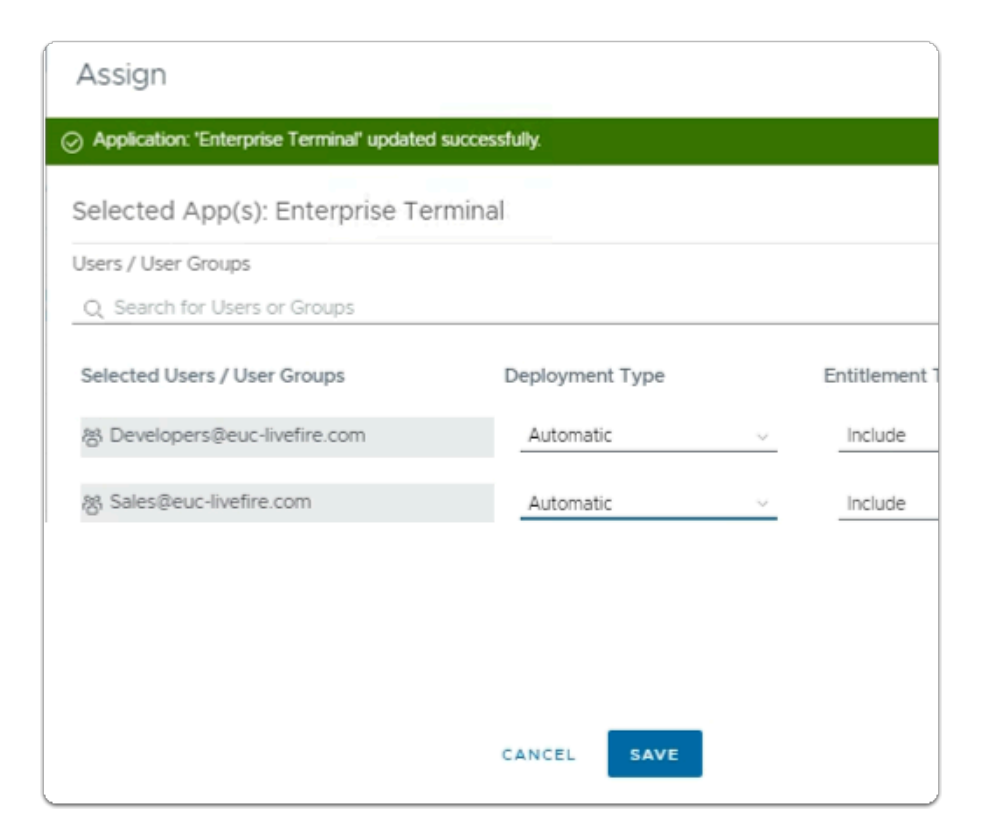

- 11. In the Assign window
  - Under **Deployment** type
    - From the dropdown
      - **Developers** are set to
        - Automatic
    - In the bottom right corner
      - select SAVE

| my-ip.iivetire.iab/ip 🛄 Horizon 🤋 | vsite i 💆 UAG-HZN-UTa 🏧 UAG-HZN-UTD 📉 Avi vantage Control 😰 vo |
|-----------------------------------|----------------------------------------------------------------|
| (8) Workspace ONE Acc             | Cess Q Search for users, groups, or applications               |
| Monitor Accounts Res              | ources Integrations Settings                                   |
| Web Apps                          |                                                                |
|                                   | Web Apps                                                       |
| Virtual Apps                      | Add and configure web applications.                            |
| Virtual Apps Collections          |                                                                |
| Policies                          | NEW EDIT ASSIGN DELETE CATEGORIES ~                            |
| Global Launcher Dreferences       |                                                                |
| Global Launcher Preferences       | Application                                                    |
|                                   | Enterprise Corp Calculator                                     |
|                                   | Enterprise Full Clone Desktops                                 |
|                                   | Enterprise Instant Clone Windows 11 Desktops                   |
|                                   | Enterprise Sudoku                                              |
|                                   | Enterprise Terminal                                            |
|                                   | www Unified Access Gateway SAML SP                             |
|                                   |                                                                |

- 12. In your **Workspace ONE Access** Console
  - Web Apps interface
    - Note your Enterprise Terminal Web Application Link